# Configuring site-to-site VPN

In this guide we will create a permanent site-to-site VPN between the two sites using PPTP encryption and EAP-MS-CHAPv2 authentication.

By doing this, all servers and clients can communicate as if they were on the same LAN network. The traffic between the two RRAS servers is encrypted at the sending server, before it is sent over the internet, and decrypted at the receiving server, before it is sent to the receiving LAN network.

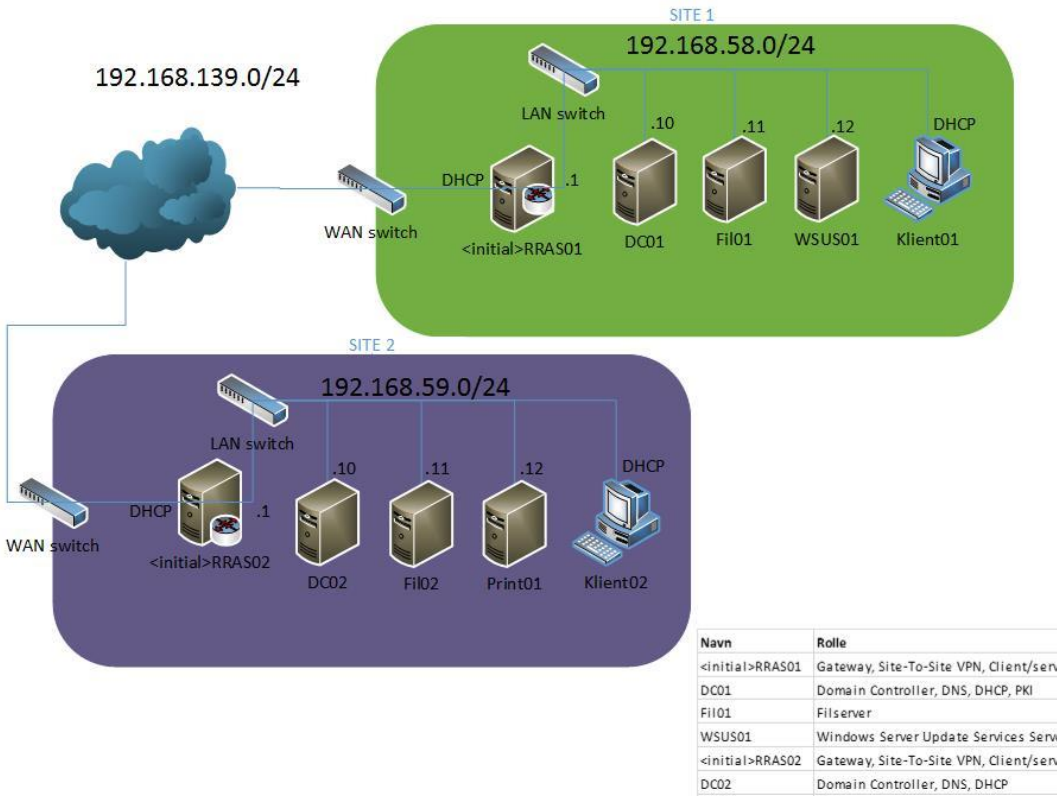

| Navn                      | Rolle                                        | Operativsystem       |
|---------------------------|----------------------------------------------|----------------------|
| <initial>RRAS01</initial> | Gateway, Site-To-Site VPN, Client/server VPN | Server 2012 Standard |
| DC01                      | Domain Controller, DNS, DHCP, PKI            | Server 2012 Standard |
| Fil01                     | Filserver                                    | Server 2012 Standard |
| WSUS01                    | Windows Server Update Services Server        | Server 2012 Standard |
| <initial>RRAS02</initial> | Gateway, Site-To-Site VPN, Client/server VPN | Server 2012 Standard |
| DC02                      | Domain Controller, DNS, DHCP                 | Server 2012 Standard |
| Fi102                     | Filserver                                    | Server 2012 Standard |
| Print01                   | Printserver                                  | Server 2012 Standard |
| Klient01                  | Workstation                                  | Windows 8 Enterprise |
| Klient02                  | Workstation                                  | Windows 8 Enterprise |

### Configuring RRAS01

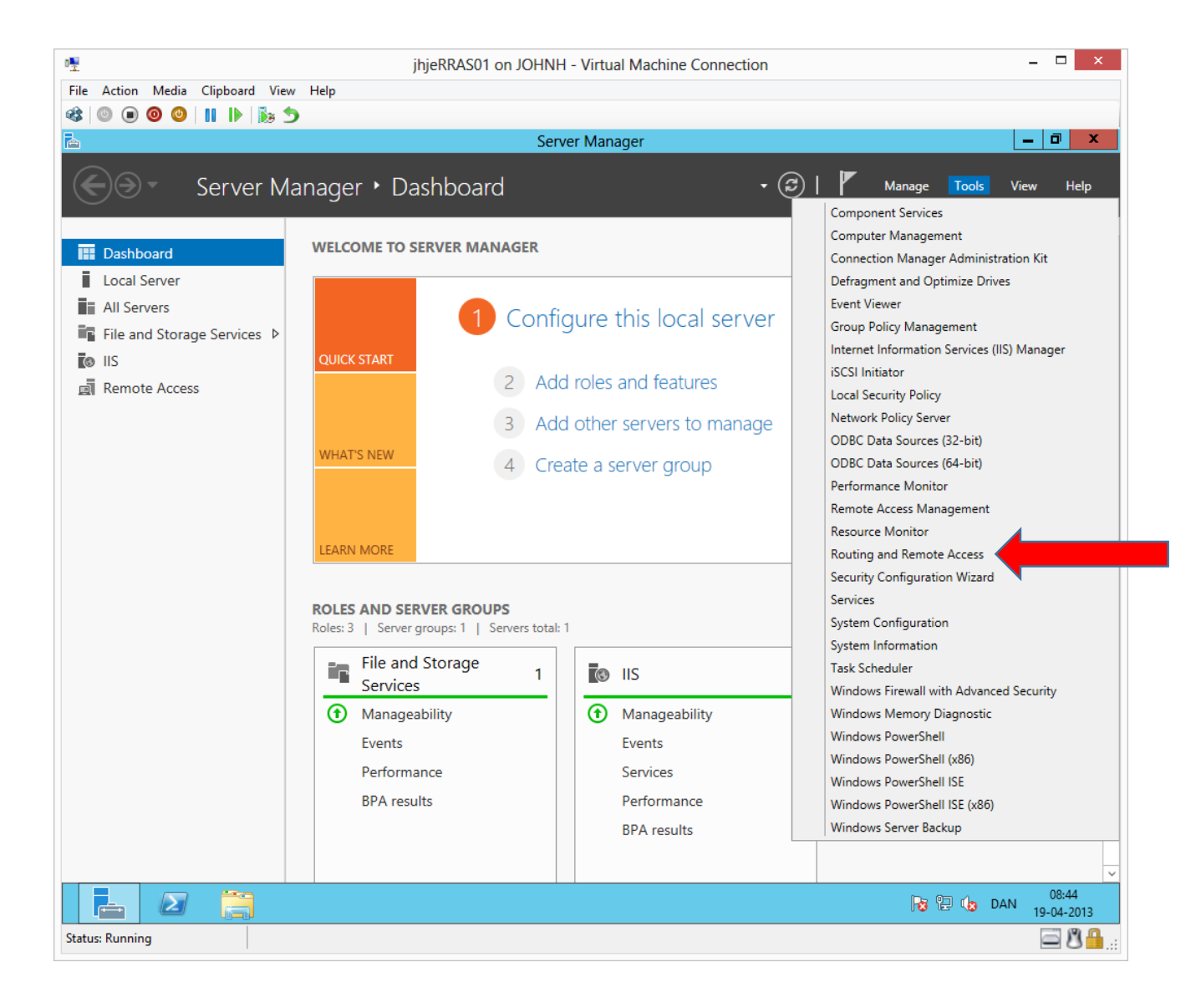

#### John Have Jensen ©Mercantec 2013

| · <u>•</u>                         |                       | jhjeRRAS01         | on JOHNH - Virt | ual Machine ( | Connection       |                           | _ 🗆 🗙               |
|------------------------------------|-----------------------|--------------------|-----------------|---------------|------------------|---------------------------|---------------------|
| File Action Media Clipboard        | View Help             |                    |                 |               |                  |                           |                     |
| 🕸 🔍 🖲 🞯 🕲 📗 📗                      | 5                     |                    |                 |               |                  |                           |                     |
| 重                                  |                       |                    | Routing and Rei | mote Access   |                  |                           | _ 0 ×               |
| File Action View Help              |                       |                    |                 |               |                  |                           |                     |
| 🗢 🄿 🙍 🔜 🛛 🖬                        |                       |                    |                 |               |                  |                           |                     |
| 🚊 Routing and Remote Access        | Network Interfa       | aces               |                 |               |                  |                           |                     |
| Server Status                      | LAN and Deman         | d Dial Interfaces  | Туре            | Status        | Connection State | Device Name               |                     |
| IHJERRASUI (IOCAI)     Interfaces  | WAN                   |                    | Dedicated       | Enabled       | Connected        | Microsoft Hyper-V Network | Adapter             |
| Remote Access Clients (            | Coopback              |                    | Loopback        | Enabled       | Connected        |                           |                     |
| Ports                              | 문화 LAN<br>문화 Internal |                    | Dedicated       | Enabled       | Connected        | Microsoft Hyper-V Network | Adapter             |
| Remote Access Logging              | ap internal           |                    | incernal        | LINADIEU      | Connected        |                           |                     |
| P ≞ IPv6                           |                       |                    |                 |               |                  |                           |                     |
|                                    |                       |                    |                 |               |                  |                           |                     |
|                                    |                       |                    |                 |               |                  |                           |                     |
|                                    |                       | New Demand-dial In | iterface        |               |                  |                           |                     |
|                                    |                       | Refresh            |                 |               | _                |                           |                     |
|                                    |                       | Export List        |                 |               |                  |                           |                     |
|                                    |                       | View               | +               |               |                  |                           |                     |
|                                    |                       | Arrange Icons      | •               |               |                  |                           |                     |
|                                    |                       | Line up Icons      |                 |               |                  |                           |                     |
|                                    |                       | Help               |                 |               |                  |                           |                     |
|                                    | _                     |                    |                 |               |                  |                           |                     |
|                                    |                       |                    |                 |               |                  |                           |                     |
|                                    |                       |                    |                 |               |                  |                           |                     |
|                                    |                       |                    |                 |               |                  |                           |                     |
|                                    |                       |                    |                 |               |                  |                           |                     |
|                                    |                       |                    |                 |               |                  |                           |                     |
|                                    |                       |                    |                 |               |                  |                           |                     |
|                                    |                       |                    |                 |               |                  |                           |                     |
|                                    |                       |                    |                 |               |                  |                           |                     |
|                                    |                       |                    |                 |               |                  |                           |                     |
| < III >                            |                       |                    |                 |               |                  |                           |                     |
| Create a new demand dial interface |                       |                    |                 |               |                  |                           |                     |
|                                    |                       |                    |                 |               |                  |                           | 08:45<br>19-04-2013 |
| Status: Running                    |                       |                    |                 |               |                  |                           | 🔤 🗳 🔒:              |

Right click in the empty space.

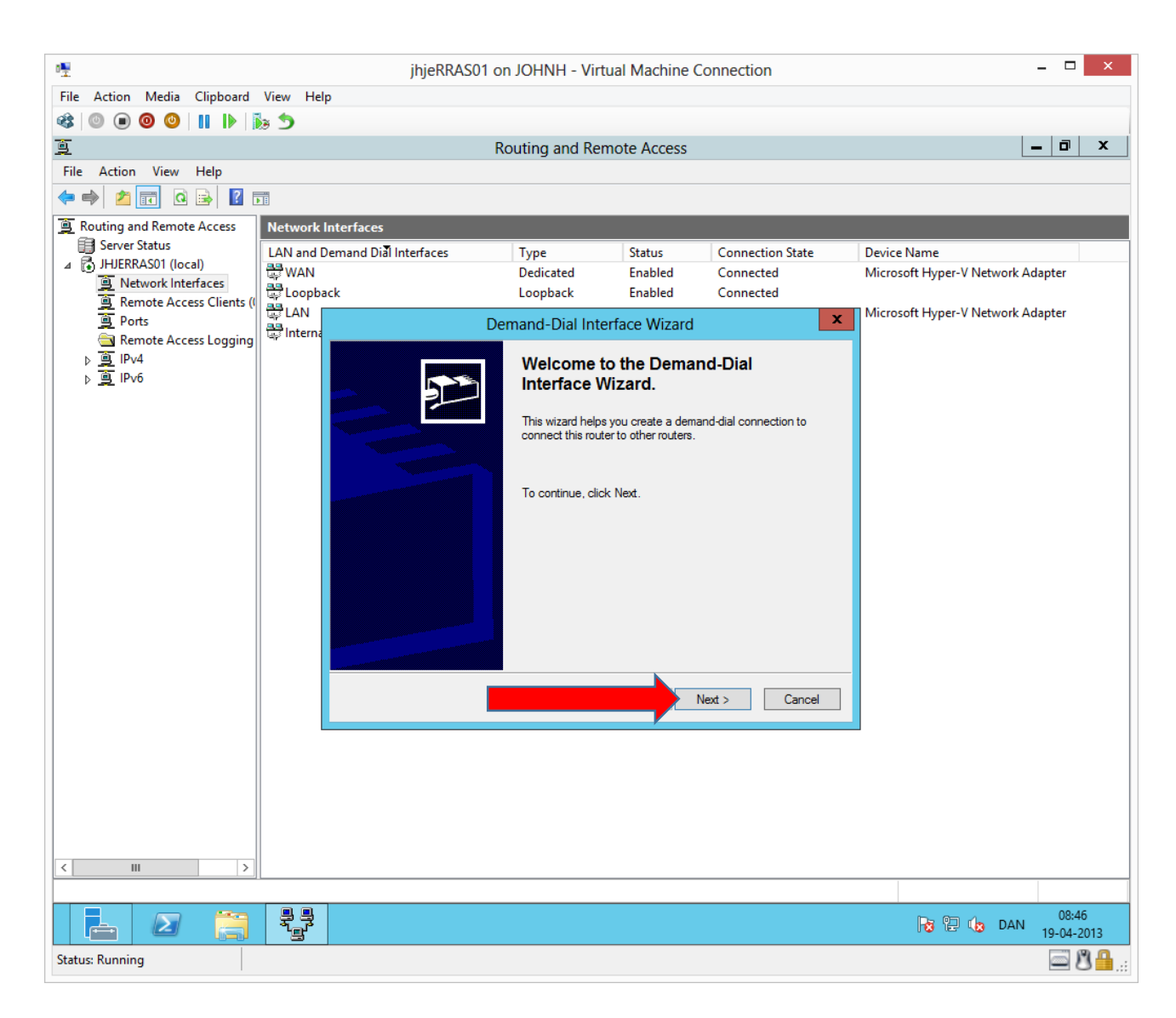

|                             |                                |                                |                   | o                     |                           | _        | ~        |
|-----------------------------|--------------------------------|--------------------------------|-------------------|-----------------------|---------------------------|----------|----------|
| • <u>•</u>                  | JhjeRR                         | AS01 on JOHNH - Vir            | tual Machine      | Connection            |                           |          | ^        |
| File Action Media Clipboard | View Help                      |                                |                   |                       |                           |          |          |
|                             | 18 D                           |                                |                   |                       |                           | 1 - 1    |          |
| <u>e</u>                    |                                | Routing and Re                 | mote Access       |                       |                           |          | x        |
| File Action View Help       |                                |                                |                   |                       |                           |          |          |
| 🗢 🏟 🙎 📰 🤷 🗟 🛙               | ÞE                             |                                |                   |                       |                           |          |          |
| Routing and Remote Access   | Network Interfaces             |                                |                   |                       |                           |          |          |
| Server Status               | LAN and Demand Dial Interfaces | Туре                           | Status            | Connection State      | Device Name               |          |          |
| ⊿ → JHJERRASUT (local)      | 문 WAN                          | Dedicated                      | Enabled           | Connected             | Microsoft Hyper-V Network | Adapter  |          |
| Remote Access Clients (     | Copback                        | Loopback                       | Enabled           | Connected             |                           |          |          |
| Ports                       | LAN<br>Balinterna              | Demand-Dial Int                | erface Wizard     | x                     | Microsoft Hyper-V Network | Adapter  |          |
| Remote Access Logging       | laterface Name                 |                                |                   |                       |                           |          |          |
|                             | You can type a                 | friendly name for this connect | on.               |                       |                           |          |          |
|                             |                                |                                |                   |                       |                           |          |          |
|                             | Type a name fo                 | this demand dial interface. A  | common practice i | is to name interfaces |                           |          |          |
|                             | after the networ               | c or router to which they conn | ect.              |                       |                           |          |          |
|                             | Interface name:                |                                |                   |                       |                           |          |          |
|                             | Site2                          |                                |                   |                       |                           |          |          |
|                             |                                |                                |                   |                       |                           |          |          |
|                             |                                |                                |                   |                       |                           |          |          |
|                             |                                |                                |                   |                       |                           |          |          |
|                             |                                |                                |                   |                       |                           |          |          |
|                             |                                |                                |                   |                       |                           |          |          |
|                             |                                |                                |                   |                       |                           |          |          |
|                             |                                |                                |                   |                       |                           |          |          |
|                             |                                |                                |                   |                       |                           |          |          |
|                             |                                |                                |                   | Next > Cancel         |                           |          |          |
|                             |                                |                                |                   |                       |                           |          |          |
|                             |                                |                                |                   |                       |                           |          |          |
|                             |                                |                                |                   |                       |                           |          |          |
|                             |                                |                                |                   |                       |                           |          |          |
|                             |                                |                                |                   |                       |                           |          |          |
|                             |                                |                                |                   |                       |                           |          |          |
|                             |                                |                                |                   |                       |                           |          |          |
|                             | 99                             |                                |                   |                       |                           | 08:46    |          |
| Status: Running             | <u> </u>                       |                                |                   |                       |                           | 19-04-20 | I3       |
|                             |                                |                                |                   |                       |                           | -0       | <b>.</b> |

| <b>™</b>                                    |                             | jhjeRRAS0             | )1 on JOHNH - Vir          | ual Machine (  | Connection       |                                  | _ 🗆 🗙                  |
|---------------------------------------------|-----------------------------|-----------------------|----------------------------|----------------|------------------|----------------------------------|------------------------|
| File Action Media Clipboard                 | View Help                   | ,,,                   |                            |                |                  |                                  |                        |
|                                             | . 5                         |                       |                            |                |                  |                                  |                        |
| ġ                                           |                             |                       | Routing and Re             | note Access    |                  |                                  | _ 0 X                  |
| File Action View Help                       |                             |                       | 2                          |                |                  |                                  |                        |
| 🗢 🄿 🙋 📰 🤉 🛃                                 |                             |                       |                            |                |                  |                                  |                        |
| Routing and Remote Access                   | Network Int                 | erfaces               |                            |                |                  |                                  |                        |
| Server Status                               | LAN and Der                 | nand Dial Interfaces  | Туре                       | Status         | Connection State | Device Name                      |                        |
| IHJERKASUT (local)     A Network Interfaces | 🛱 WAN                       |                       | Dedicated                  | Enabled        | Connected        | Microsoft Hyper-V Networ         | k Adapter              |
| 🚊 Remote Access Clients (I                  | Coopback                    |                       | Loopback                   | Enabled        | Connected        | N. Marsar A. J. Marsar V. Natura | l. A dentes            |
| Ports                                       | ा स्थिति ।<br>सिंही Interna |                       | Demand-Dial Inte           | erface Wizard  | x                | wilcrosoft Hyper-V Netwol        | k Adapter              |
| Note Access Logging<br>▶ ■ IPv4             |                             | Connection Type       |                            |                |                  |                                  |                        |
| ⊳ 🚊 IPv6                                    |                             | Select the type of de | mand-dial interface you w  | ant to create. | 5                |                                  |                        |
|                                             |                             |                       |                            |                |                  |                                  |                        |
|                                             |                             |                       |                            |                |                  |                                  |                        |
|                                             |                             | C Connect using a     | modem, ISDN adapter, o     | other device   |                  |                                  |                        |
|                                             |                             | Connect using vir     | tual private networking (\ | PN)            |                  |                                  |                        |
|                                             |                             | C Connect using PE    | PP over Ethernet (PPPoF    |                |                  |                                  |                        |
|                                             |                             | Connect using 11      |                            |                |                  |                                  |                        |
|                                             |                             |                       |                            |                |                  |                                  |                        |
|                                             |                             |                       |                            |                |                  |                                  |                        |
|                                             |                             |                       |                            |                |                  |                                  |                        |
|                                             |                             |                       |                            |                |                  |                                  |                        |
|                                             |                             | For more information  |                            |                |                  |                                  |                        |
|                                             |                             |                       |                            |                |                  |                                  |                        |
|                                             |                             |                       |                            |                | Next > Cancel    |                                  |                        |
|                                             |                             |                       |                            |                |                  |                                  |                        |
|                                             |                             |                       |                            |                |                  |                                  |                        |
|                                             |                             |                       |                            |                |                  |                                  |                        |
|                                             |                             |                       |                            |                |                  |                                  |                        |
|                                             |                             |                       |                            |                |                  |                                  |                        |
|                                             |                             |                       |                            |                |                  |                                  |                        |
|                                             |                             |                       |                            |                |                  |                                  |                        |
|                                             |                             |                       |                            |                |                  | Ng 🔁 🧤 D/                        | 08:46<br>AN 19-04-2013 |
| Status: Running                             |                             |                       |                            |                |                  |                                  | © 8 <b>₽</b> :         |

| 1 <b>1</b>                            |                                                              | ibioPPAS01                                                                                            | on IOUNU - Virt                          | ual Machine ( | Connection       |                         | _ 🗆 🗙               |  |  |  |
|---------------------------------------|--------------------------------------------------------------|----------------------------------------------------------------------------------------------------|------------------------------------------|---------------|------------------|-------------------------|---------------------|--|--|--|
| File Action Media Clinhoard           | View Help                                                    | Jijettosol                                                                                            |                                          |               | Connection       |                         |                     |  |  |  |
|                                       | a h                                                          |                                                                                                    |                                          |               |                  |                         |                     |  |  |  |
|                                       |                                                              |                                                                                                    | Routing and Re                           | mote Access   |                  |                         | _ 0 X               |  |  |  |
| File Action View Help                 |                                                              |                                                                                                    | Routing and Rei                          | note necess   |                  |                         |                     |  |  |  |
| · · · · · · · · · · · · · · · · · · · |                                                              |                                                                                                    |                                          |               |                  |                         |                     |  |  |  |
| Routing and Remote Access             | Network Interface                                            | es                                                                                                    |                                          |               |                  |                         |                     |  |  |  |
| Server Status                         | LAN and Demand                                               | Dial Interfaces                                                                                       | Туре                                     | Status        | Connection State | Device Name             |                     |  |  |  |
| ⊿ JHJERRAS01 (local)                  | 🛱 WAN                                                        |                                                                                                    | Dedicated                                | Enabled       | Connected        | Microsoft Hyper-V Netwo | ork Adapter         |  |  |  |
| Remote Access Clients (               | Loopback                                                     |                                                                                                    | Loopback                                 | Enabled       | Connected        |                         |                     |  |  |  |
| Ports                                 | ູ LAN<br>쭚 Interna                                           | I                                                                                                    | Demand-Dial Inte                         | erface Wizard | x                | Microsoft Hyper-V Netwo | ork Adapter         |  |  |  |
| j i Pv4<br>≥ i IPv6                   | Image: Select the type of VPN connection you want to create. |                                                                                                    |                                          |               |                  |                         |                     |  |  |  |
|                                       |                                                              | Automatic selection     Automatic selection     Point to Point Tunn     Layer 2 Tunneling i     IKEv2 | eling Protocol (PPTP)<br>Protocol (L2TP) |               |                  |                         |                     |  |  |  |
|                                       |                                                              | For more information.                                                                                 | _                                        |               | Vext > Cancel    |                         |                     |  |  |  |
| < III >>                              |                                                              |                                                                                                    |                                          |               |                  |                         | 08:46<br>19-04-2013 |  |  |  |
| Status: Running                       |                                                              |                                                                                                    |                                          |               |                  |                         | <u>اا کا ا</u>      |  |  |  |

| 1                                 |                                                                       | ibioPPACO              |                           | ual Machino (      | opportion          |                       | - 🗆 ×                   |  |  |  |
|-----------------------------------|-----------------------------------------------------------------------|------------------------|---------------------------|--------------------|--------------------|-----------------------|-------------------------|--|--|--|
| "I<br>File Action Media Clinheard | View Hele                                                             | JIJERNASU              |                           |                    | Connection         |                       |                         |  |  |  |
|                                   | view neip                                                             |                        |                           |                    |                    |                       |                         |  |  |  |
|                                   |                                                                       |                        | Deutine and De            |                    |                    |                       |                         |  |  |  |
| 😕<br>File Action View Helm        |                                                                       |                        | Routing and Rei           | note Access        |                    |                       |                         |  |  |  |
|                                   |                                                                       |                        |                           |                    |                    |                       |                         |  |  |  |
|                                   |                                                                       |                        |                           |                    |                    |                       |                         |  |  |  |
| Routing and Remote Access         | Network In                                                            | terfaces               |                           |                    |                    |                       |                         |  |  |  |
| JHJERRAS01 (local)                | LAN and De                                                            | mand Dial Interfaces   | Туре                      | Status             | Connection State   | Device Name           |                         |  |  |  |
| Network Interfaces                | 😅 WAN                                                                 | L.                     | Dedicated                 | Enabled            | Connected          | Microsoft Hyper-V Net | work Adapter            |  |  |  |
| Remote Access Clients (           |                                                                       | ĸ                      | соорраск                  | Enabled            | Connected          | Microsoft Hyper-V Net | work Adapter            |  |  |  |
| Ports                             | Interna                                                               |                        | Demand-Dial Inte          | erface Wizard      | X                  |                       |                         |  |  |  |
| > je iPv4<br>> je iPv6            | Destination Address What is the name or address of the remote router? |                        |                           |                    |                    |                       |                         |  |  |  |
|                                   |                                                                       | Enter the name or IP a | address of the router you | are connecting to. |                    |                       |                         |  |  |  |
|                                   |                                                                       | Host name or IP addr   | ess (such as microsoft.co | m or 157.54.0.1 or | 3ffe:1234::1111 ): |                       |                         |  |  |  |
|                                   |                                                                       | 192.168.137.208        |                           |                    |                    |                       |                         |  |  |  |
|                                   |                                                                       |                        |                           |                    | Next > Cancel      |                       |                         |  |  |  |
| < III >                           |                                                                       |                        |                           |                    |                    | 1                     |                         |  |  |  |
|                                   |                                                                       |                        |                           |                    |                    | Ra 12 da              | DAN 08:48<br>19-04-2013 |  |  |  |
| Status: Running                   |                                                                       |                        |                           |                    |                    |                       | <u>ا گ</u>              |  |  |  |

Type in the opposite RRAS server **external** IP address.

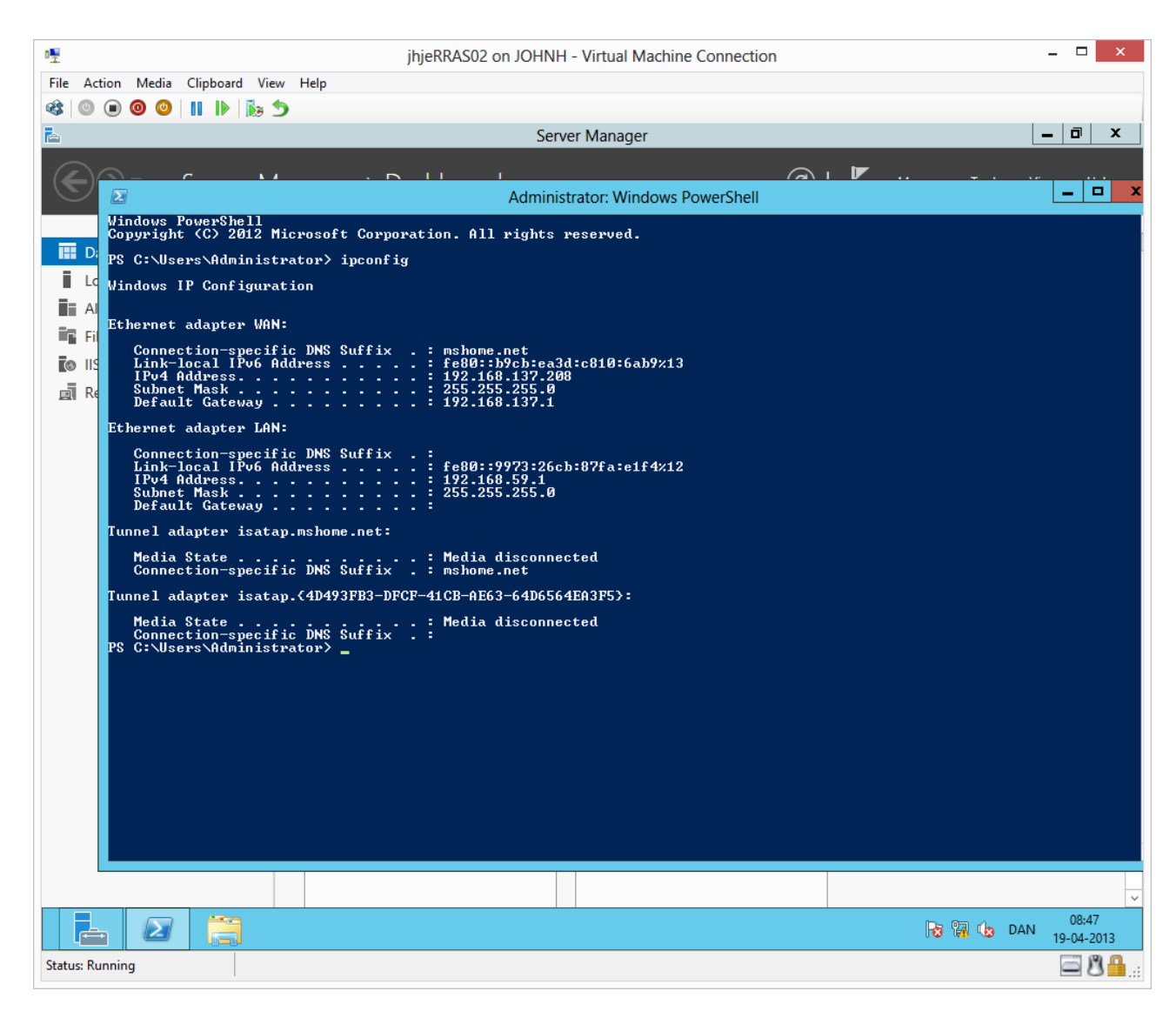

At RRAS02, the external IP address can be found easily with the ipconfig command.

| ₽ <u>₽</u>                                                       |             | ihieRRAS01                                        | on JOHNH - Virt                  | ual Machine C        | Connection       |                          | - 🗆 🗙                           |
|------------------------------------------------------------------|-------------|---------------------------------------------------|----------------------------------|----------------------|------------------|--------------------------|---------------------------------|
| File Action Media Clipboard                                      | View Help   | ,                                                 |                                  |                      |                  |                          |                                 |
|                                                                  | ۲           |                                                   |                                  |                      |                  |                          |                                 |
| ē                                                                |             |                                                   | Routing and Rei                  | mote Access          |                  |                          | _ 0 ×                           |
| File Action View Help                                            |             |                                                   |                                  |                      |                  |                          |                                 |
| 🗢 🄿 🙇 📅 🧟 🗟 🛛                                                    |             |                                                   |                                  |                      |                  |                          |                                 |
| Routing and Remote Access                                        | Network Int | erfaces                                           |                                  |                      |                  |                          |                                 |
| Server Status                                                    | LAN and Den | nand Dial Interfaces                              | Туре                             | Status               | Connection State | Device Name              |                                 |
| InjekkAsol (local)     InjekkAsol (local)     InjekkAsol (local) | WAN         |                                                   | Dedicated                        | Enabled              | Connected        | Microsoft Hyper-V Networ | k Adapter                       |
| 🚊 Remote Access Clients (I                                       | Loopback    |                                                   | Loopback                         | Enabled              | Connected        | Microsoft Hyper-V Networ | k Adapter                       |
| Ports Remote Access Logging                                      | 🐺 Interna   |                                                   | Demand-Dial Inte                 | erface Wizard        | X                |                          |                                 |
| Þ je IPv4<br>▶ je IPv6                                           |             | Protocols and Security<br>Select transports and s | ,<br>security options for this o | connection.          | <b>5</b>         |                          |                                 |
|                                                                  |             |                                                   |                                  |                      |                  |                          |                                 |
|                                                                  |             | Select all that apply:                            |                                  |                      |                  |                          |                                 |
|                                                                  |             | Route IP packet                                   | ets on this interface.           |                      |                  |                          |                                 |
|                                                                  |             | Add a user acc                                    | ount so a remote router          | can dial in          |                  |                          |                                 |
|                                                                  |             | 🔲 Send a plain-te:                                | xt password if that is the       | only way to conner   | ot               |                          |                                 |
|                                                                  |             | 🔲 Use scripting to                                | complete the connecti            | on with the remote r | outer            |                          |                                 |
|                                                                  |             |                                                   |                                  |                      |                  |                          |                                 |
|                                                                  |             |                                                   |                                  |                      |                  |                          |                                 |
|                                                                  |             |                                                   |                                  |                      |                  |                          |                                 |
|                                                                  |             | For more information                              |                                  |                      |                  |                          |                                 |
|                                                                  |             |                                                   |                                  |                      |                  | -                        |                                 |
|                                                                  |             |                                                   |                                  |                      | Next > Cancel    |                          |                                 |
|                                                                  |             |                                                   |                                  |                      |                  |                          |                                 |
|                                                                  |             |                                                   |                                  |                      |                  |                          |                                 |
|                                                                  |             |                                                   |                                  |                      |                  |                          |                                 |
|                                                                  |             |                                                   |                                  |                      |                  |                          |                                 |
|                                                                  |             |                                                   |                                  |                      |                  |                          |                                 |
| < III >                                                          |             |                                                   |                                  |                      |                  |                          |                                 |
|                                                                  |             |                                                   |                                  |                      |                  |                          |                                 |
|                                                                  |             |                                                   |                                  |                      |                  | No 🔁 🕼 DA                | 08:49<br>19-04-2013             |
| Status: Running                                                  |             |                                                   |                                  |                      |                  |                          | ■ 8 <sup>1</sup> / <sub>1</sub> |

| -                           |              |                         |                                              |                         |                            |                         |                        |
|-----------------------------|--------------|-------------------------|----------------------------------------------|-------------------------|----------------------------|-------------------------|------------------------|
| <b>1</b>                    |              | JhjeRRAS                | 301 on JOHNH - Vir                           | tual Machine (          | Connection                 |                         |                        |
| File Action Media Clipboard | View Help    |                         |                                              |                         |                            |                         |                        |
|                             | <u>ک</u> و   |                         |                                              |                         |                            |                         |                        |
| <u>9</u>                    |              |                         | Routing and Re                               | mote Access             |                            |                         | _ 0 ×                  |
| File Action View Help       |              |                         |                                              |                         |                            |                         |                        |
| 🗢 🄿 🙎 🗔 🙆 👔                 |              |                         |                                              |                         |                            |                         |                        |
| Routing and Remote Access   | Network Int  | erfaces                 |                                              |                         |                            |                         |                        |
| Server Status               | LAN and Der  | nand Dial Interfaces    | Туре                                         | Status                  | Connection State           | Device Name             |                        |
| ⊿ → JHJERRAS01 (local)      | 😅 WAN        |                         | Dedicated                                    | Enabled                 | Connected                  | Microsoft Hyper-V Netwo | ork Adapter            |
| Remote Access Clients ((    | Coopback 3   | :                       | Loopback                                     | Enabled                 | Connected                  |                         |                        |
| Ports                       |              |                         | Demand-Dial Inte                             | Microsoft Hyper-V Netwo | ork Adapter                |                         |                        |
| Remote Access Logging       | ात्म Interna |                         |                                              |                         |                            |                         |                        |
| ▷ 및 IPv4 ► ▲ IPv6           |              | A static route is a m   | emote Networks<br>nanually defined, permanen | t route between tw      | o networks.                |                         |                        |
|                             |              |                         |                                              |                         |                            |                         |                        |
|                             |              |                         |                                              |                         |                            |                         |                        |
|                             |              | To activate this demand | d-dial connection, you must                  | add a static route t    | o the network. Specify the |                         |                        |
|                             |              |                         | e networks this network will                 | communicate with        |                            |                         |                        |
|                             |              | Static Routes:          |                                              |                         |                            |                         |                        |
|                             |              | Destination             | Network Mask/P                               | refix length Meti       | ic                         |                         |                        |
|                             |              |                         |                                              |                         |                            |                         |                        |
|                             |              |                         |                                              |                         |                            |                         |                        |
|                             |              |                         |                                              |                         |                            |                         |                        |
|                             |              | Add Re                  | move                                         |                         |                            |                         |                        |
|                             |              |                         |                                              |                         |                            |                         |                        |
|                             |              |                         |                                              |                         |                            |                         |                        |
|                             |              |                         |                                              |                         |                            |                         |                        |
|                             |              |                         |                                              | < Back                  | Next > Cancel              |                         |                        |
|                             |              |                         |                                              |                         |                            |                         |                        |
|                             |              |                         |                                              |                         |                            |                         |                        |
|                             |              |                         |                                              |                         |                            |                         |                        |
|                             |              |                         |                                              |                         |                            |                         |                        |
|                             |              |                         |                                              |                         |                            |                         |                        |
|                             |              |                         |                                              |                         |                            |                         |                        |
| < III >                     |              |                         |                                              |                         |                            |                         |                        |
|                             |              |                         |                                              |                         |                            |                         |                        |
|                             |              |                         |                                              |                         |                            | No 🔁 🕼 D                | 08:49<br>AN 19-04-2013 |
| Status: Running             |              |                         |                                              |                         |                            |                         | <u>ا گ</u>             |

| 01.                                                           |             | ihieRRA              | S01 on IOHNH - Virt | ual Machine C | onnection         |                            | _ 🗆 🗙      |
|---------------------------------------------------------------|-------------|----------------------|---------------------|---------------|-------------------|----------------------------|------------|
| File Action Media Clipboard                                   | View Help   | Jijeruva             |                     |               | onneedon          |                            |            |
|                                                               | • <b>•</b>  |                      |                     |               |                   |                            |            |
| Ĩ                                                             |             |                      | Routing and Rer     | note Access   |                   |                            | _ 0 ×      |
| File Action View Help                                         |             |                      | 2                   |               |                   |                            |            |
| 🗢 🔿 🙍 🔜 🛛 🖬                                                   | 1           |                      |                     |               |                   |                            |            |
| 🚊 Routing and Remote Access                                   | Network Int | erfaces              |                     |               |                   |                            |            |
| Server Status                                                 | LAN and Der | nand Dial Interfaces | Туре                | Status        | Connection State  | Device Name                |            |
| Indextast (local)     Indextast (local)     Indextast (local) | WAN         |                      | Dedicated           | Enabled       | Connected         | Microsoft Hyper-V Networ   | k Adapter  |
| 🚊 Remote Access Clients (I                                    | Coopback    | :                    | Loopback            | Enabled       | Connected         | Microsoft Hyper-V Networ   | k Adapter  |
| Ports     Permote Access Logging                              | lnterna _   |                      | Demand-Dial Inte    | erface Wizard | x                 | where some hyper-v retwork | K Adapter  |
| ▶                                                             |             |                      | Static Route        |               | ×                 |                            |            |
| ⊳ 🚊 IPv6                                                      |             | Remote Network S     | upport using IPv4   |               | (S. 2             |                            |            |
|                                                               |             | Destination:         | 192 . 168 . 59 .    | 0             |                   |                            |            |
|                                                               |             | Network Mask:        | 255 . 255 . 255 .   | 0             | work. Specify the |                            |            |
|                                                               |             | Metric:              | 10                  |               |                   |                            |            |
|                                                               |             | O Remote Network S   | upport using IPv6   |               |                   |                            |            |
|                                                               |             | Destination:         |                     |               |                   |                            |            |
|                                                               |             | Prefix Length:       |                     |               |                   |                            |            |
|                                                               |             | Metric:              |                     |               |                   |                            |            |
|                                                               |             |                      | ок                  | Cancel        |                   |                            |            |
|                                                               |             |                      |                     |               | _                 |                            |            |
|                                                               |             |                      |                     |               |                   |                            |            |
|                                                               | _           |                      |                     |               |                   |                            |            |
|                                                               |             |                      | Г                   | < Back N      | lext > Cancel     |                            |            |
|                                                               |             |                      |                     |               |                   |                            |            |
|                                                               |             |                      |                     |               |                   |                            |            |
|                                                               |             |                      |                     |               |                   |                            |            |
|                                                               |             |                      |                     |               |                   |                            |            |
|                                                               |             |                      |                     |               |                   |                            |            |
|                                                               |             |                      |                     |               |                   |                            |            |
|                                                               |             |                      |                     |               |                   |                            |            |
|                                                               |             |                      |                     |               |                   | Ng 🔁 👍 DA                  | 09:41      |
| Status: Running                                               | 3           |                      |                     |               |                   |                            | 19-04-2013 |
|                                                               |             |                      |                     |               |                   |                            |            |

| 01                                                                                                    | ihieRRAS01 d                  | on JOHNH - Virt         | ual Machine C         | Connection               |                            | _ 🗆 🗙   | ĸ. |
|----------------------------------------------------------------------------------------------------|-------------------------------|-------------------------|-----------------------|--------------------------|----------------------------|---------|----|
| File Action Media Clipboard View H                                                                                                    | elp                           |                         |                       |                          |                            |         |    |
|                                                                                                    |                               |                         |                       |                          |                            |         |    |
| I                                                                                                    |                               | Routing and Rer         | note Access           |                          |                            | _ 🗇 🗙   | :  |
| File Action View Help                                                                                                    |                               |                         |                       |                          |                            |         | _  |
| 🗢 🄿 🙍 📰 🙆 🛃 🗊                                                                                                    |                               |                         |                       |                          |                            |         |    |
| Routing and Remote Access Networ                                                                                                    | k Interfaces                  |                         |                       |                          |                            |         |    |
| Server Status                                                                                                    | Demand Dial Interfaces        | Туре                    | Status                | Connection State         | Device Name                |         |    |
| Network Interfaces                                                                                                    |                               | Dedicated               | Enabled               | Connected                | Microsoft Hyper-V Network  | Adapter |    |
| 🚊 Remote Access Clients (I 🚟 Loop                                                                                                    | back                          | Loopback                | Enabled               | Connected                | Microsoft Hyper-V Network  | Adapter |    |
| Ports                                                                                                    | D D                           | emand-Dial Inte         | erface Wizard         | ×                        | Interosoft Hyper-V Network | Ruapter |    |
| S in the Access Logging in the Access Logging in the Access Lo | Static Routes for Remote      | e Networks              |                       |                          |                            |         |    |
| ⊳ <u>a</u> IPv6                                                                                                    | A static route is a manua     | Illy defined, permanent | route between two     | networks.                |                            |         |    |
|                                                                                                    |                               |                         |                       |                          |                            |         |    |
|                                                                                                    | To activate this demand-dial  | connection, you must    | add a static route to | the network. Specify the |                            |         |    |
|                                                                                                    | IP address of the remote netw | vorks this network will | communicate with.     | , , ,                    |                            |         |    |
|                                                                                                    | Static Routes:                |                         |                       |                          |                            |         |    |
|                                                                                                    | Destination                   | Network Mask/P          | refix length Metri    | c                        |                            |         |    |
|                                                                                                    | 192.168.59.0                  | 255.255.255.0           | 10                    |                          |                            |         |    |
|                                                                                                    |                               |                         |                       |                          |                            |         |    |
|                                                                                                    |                               |                         |                       |                          |                            |         |    |
|                                                                                                    | Add Remove                    | 2                       |                       |                          |                            |         |    |
|                                                                                                    |                               |                         |                       |                          |                            |         |    |
|                                                                                                    |                               |                         |                       |                          |                            |         |    |
|                                                                                                    |                               |                         |                       |                          |                            |         |    |
|                                                                                                    |                               |                         |                       | Vext > Cancel            |                            |         |    |
|                                                                                                    |                               |                         |                       |                          |                            |         |    |
|                                                                                                    |                               |                         |                       |                          |                            |         |    |
|                                                                                                    |                               |                         |                       |                          |                            |         |    |
|                                                                                                    |                               |                         |                       |                          |                            |         |    |
|                                                                                                    |                               |                         |                       |                          |                            |         |    |
|                                                                                                    |                               |                         |                       |                          |                            |         |    |
|                                                                                                    |                               |                         |                       |                          |                            |         | _  |
|                                                                                                    |                               |                         |                       |                          | No 🔁 🕼 DAN                 | 08:50   |    |
| Status: Running                                                                                                    |                               |                         |                       |                          |                            |         |    |

| <u>.</u>                                     |            | jhjeRRAS0                                                                                                    | 1 on JOHNH - Virt                                                                    | ual Machine (                                                       | Connection                                                  |                         |                       | ×        |
|----------------------------------------------|------------|----------------------------------------------------------------------------------------------------|--------------------------------------------------------------------------------------|---------------------------------------------------------------------|-------------------------------------------------------------|-------------------------|-----------------------|----------|
| File Action Media Clipboard                  | View Help  | 0                                                                                                    |                                                                                      |                                                                     |                                                             |                         |                       |          |
| 🕸 🕘 🖲 🞯 🕘 📗 🔰                                | • <b>5</b> |                                                                                                    |                                                                                      |                                                                     |                                                             |                         |                       |          |
| Ē                                            |            |                                                                                                    | Routing and Rei                                                                      | note Access                                                         |                                                             |                         | - 0                   | x        |
| File Action View Help                        |            |                                                                                                    | _                                                                                    |                                                                     |                                                             |                         |                       |          |
| 🗢 🄿 🙇 📰 🤉 🛃                                  |            |                                                                                                    |                                                                                      |                                                                     |                                                             |                         |                       |          |
| Routing and Remote Access                    | Network I  | nterfaces                                                                                                    |                                                                                      |                                                                     |                                                             |                         |                       |          |
| Server Status                                | LAN and D  | emand Dial Interfaces                                                                                                    | Туре                                                                                 | Status                                                              | Connection State                                            | Device Name             |                       |          |
| ⊿ JHJERRASUI (local)                         | 🐯 WAN      |                                                                                                    | Dedicated                                                                            | Enabled                                                             | Connected                                                   | Microsoft Hyper-V Netwo | ork Adapter           |          |
| Remote Access Clients (                      | Coopba     | ck                                                                                                    | Loopback                                                                             | Enabled                                                             | Connected                                                   | Microsoft Human V Natur | ork Adoptor           |          |
| Ports     Prove Access Logging               | ्यू LAN    |                                                                                                    | Demand-Dial Inte                                                                     | erface Wizard                                                       | x                                                           | Microsoft Hyper-v Netwo | отк Айартег           |          |
| ⊴ IPv4<br>} <u>व</u> IPv4<br>} <u>व</u> IPv6 |            | Dial-In Credentials<br>Configure the user nai<br>in to this server.<br>You need to set the di<br>this interface. A user a<br>enter here.<br>User name:<br>Password:<br>Confirm password: | me and password that the<br>ial-in credentials that rem<br>account will be created o | e remote router will<br>ote routers will use<br>this router with th | use when it dials when connecting to e information that you |                         |                       |          |
|                                              | L          |                                                                                                    |                                                                                      |                                                                     |                                                             |                         |                       |          |
|                                              |            |                                                                                                    |                                                                                      |                                                                     |                                                             | Ro 12 (no 1             | 08:50<br>DAN 19-04-20 | 13       |
| Status: Running                              |            |                                                                                                    |                                                                                      |                                                                     |                                                             |                         | 6                     | <b>.</b> |

We are creating a user account, which RRAS02 must use when dialing site 1 (this server). The test password **Password1** can be used.

| <b>1</b>                   |             | ibioPPASO                                   |                            | ual Machine (        | Connection            |                     | _ 🗆 🗙            |
|----------------------------|-------------|---------------------------------------------|----------------------------|----------------------|-----------------------|---------------------|------------------|
| T                          | View Help   | JIJERNASU                                   |                            |                      | connection            |                     |                  |
|                            |             |                                             |                            |                      |                       |                     |                  |
|                            |             |                                             | Pouting and Pa             | moto Accoso          |                       |                     | _ <b>a</b> x     |
| 교<br>Ele Action View Units |             |                                             | Kouting and Ke             | note Access          |                       |                     |                  |
|                            |             |                                             |                            |                      |                       |                     |                  |
|                            | 18          |                                             |                            |                      |                       |                     |                  |
| Routing and Remote Access  | Network Int | terfaces                                    |                            |                      |                       |                     |                  |
| Server Status              | LAN and Der | mand Dial Interfaces                        | Туре                       | Status               | Connection State      | Device Name         |                  |
| Network Interfaces         | WAN         |                                             | Dedicated                  | Enabled              | Connected             | Microsoft Hyper-V N | letwork Adapter  |
| 🚊 Remote Access Clients (( | Loopback    | :                                           | Loopback                   | Enabled              | Connected             | N.C                 | latural. Adapter |
| Ports                      | LAIN        |                                             | Demand-Dial Inte           | Microsoft Hyper-V N  | letwork Adapter       |                     |                  |
| Remote Access Logging      |             | Dial-Out Credentiale                        |                            |                      |                       |                     |                  |
| Þ ⊒ IPv6                   |             | Supply the user name                        | and password to be use     | d when connecting    | g to the remote       |                     |                  |
|                            |             | router.                                     |                            |                      |                       |                     |                  |
|                            |             | You need to set the di                      | al out credentials that th | s interface will use | when connecting to    |                     |                  |
|                            |             | the remote router. The<br>the remote router | ese credentials must mat   | ch the dial in crede | entials configured on |                     |                  |
|                            |             |                                             |                            |                      |                       |                     |                  |
|                            |             | User name:                                  | site 1                     |                      |                       |                     |                  |
|                            |             | Domain:                                     | JHJERRAS02                 |                      |                       |                     |                  |
|                            |             | Presward                                    |                            |                      |                       |                     |                  |
|                            |             | r dooword.                                  |                            |                      |                       |                     |                  |
|                            |             | Confirm password:                           |                            |                      |                       |                     |                  |
|                            |             |                                             |                            |                      |                       |                     |                  |
|                            |             |                                             |                            |                      |                       |                     |                  |
|                            |             |                                             |                            |                      |                       |                     |                  |
|                            | -           |                                             |                            |                      |                       | -                   |                  |
|                            |             |                                             |                            |                      | Next > Cancel         |                     |                  |
|                            |             |                                             |                            |                      |                       |                     |                  |
|                            |             |                                             |                            |                      |                       |                     |                  |
|                            |             |                                             |                            |                      |                       |                     |                  |
|                            |             |                                             |                            |                      |                       |                     |                  |
|                            |             |                                             |                            |                      |                       |                     |                  |
|                            |             |                                             |                            |                      |                       |                     |                  |
| <                          |             |                                             |                            |                      |                       |                     |                  |
|                            |             |                                             |                            |                      |                       |                     |                  |
|                            | 99          |                                             |                            |                      |                       |                     | 08:51            |
|                            | °g°         |                                             |                            |                      |                       |                     | 3 DAN 19-04-2013 |
| Status: Running            |             |                                             |                            |                      |                       |                     | <u>ا ا گا ا</u>  |

This user must be used when RRAS01 (this server) is dialing site 2 (RRAS02). The user account has not been created yet, but is created when we follow these same steps on RRAS02 afterwards. We can use the same password **Password1** 

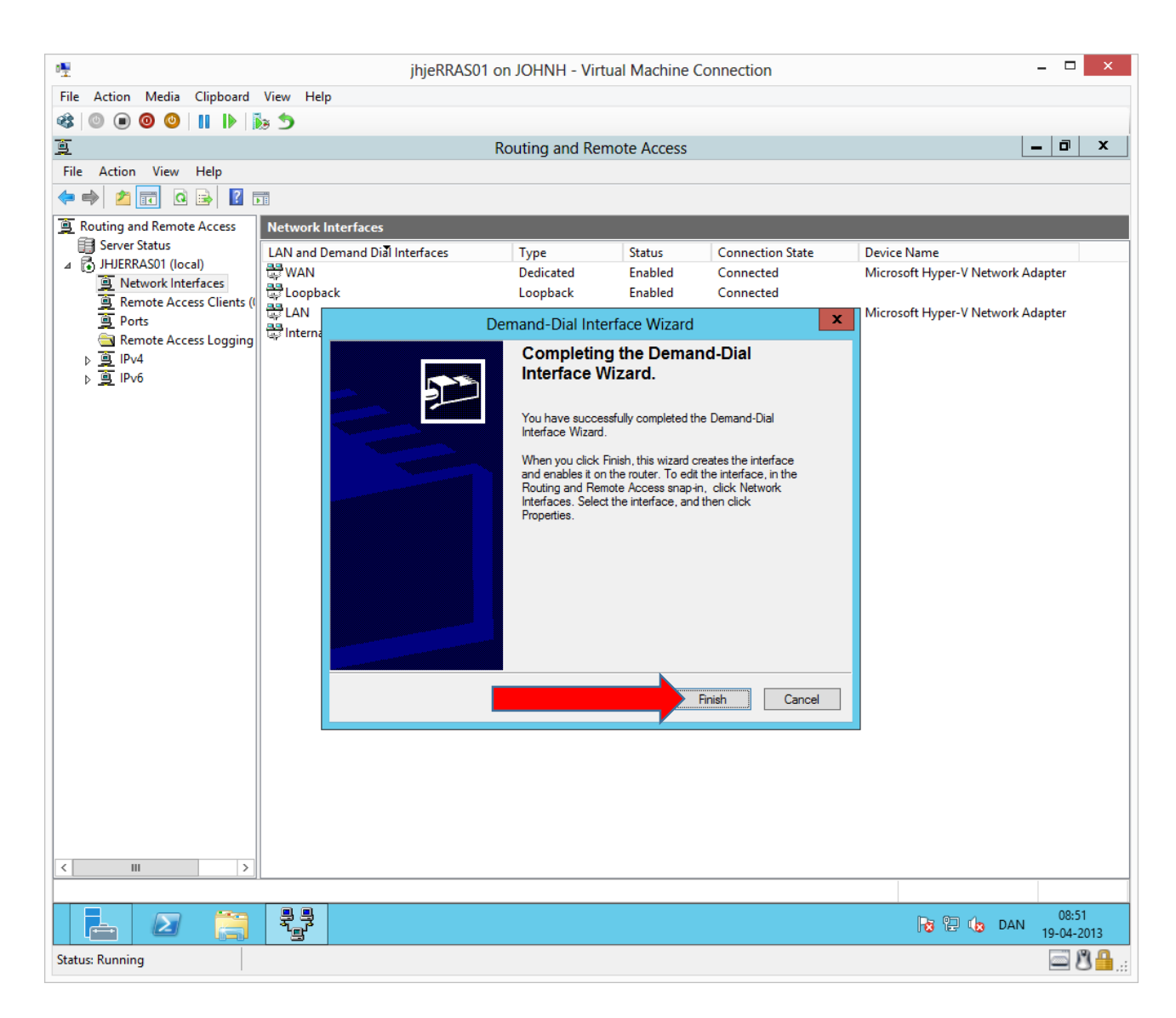

| 喹                           |           | jhjeRRAS01 o                 | n JOHNH - V  | irtual Machine ( | Connection       |                           | _ 🗆 🗙               |
|-----------------------------|-----------|------------------------------|--------------|------------------|------------------|---------------------------|---------------------|
| File Action Media Clipboard | View Help | )                            |              |                  |                  |                           |                     |
| 🕸 💿 💿 🞯 💵 🕪 👔               | 5         |                              |              |                  |                  |                           |                     |
| <u>e</u>                    |           | R                            | outing and R | emote Access     |                  |                           | _ 0 ×               |
| File Action View Help       |           |                              |              |                  |                  |                           |                     |
| 🗢 🔿 🙍 🖬 🗶 🗐 🧔 🖻             | 2 🖬       |                              |              |                  |                  |                           |                     |
| Routing and Remote Access   | Network I | nterfaces                    |              |                  |                  |                           |                     |
| Server Status               | LAN and D | emand Dial Interfaces        | Туре         | Status           | Connection State | Device Name               |                     |
| ⊿ JHJERRASUI (local)        | 🖶 WAN     |                              | Dedicated    | Enabled          | Connected        | Microsoft Hyper-V Network | Adapter             |
| Remote Access Clients (     | Copba     | ck                           | Loopback     | Enabled          | Connected        |                           |                     |
| Ports                       | LAN       |                              | Internal     | Enabled          | Connected        | Microsoft Hyper-V Network | Adapter             |
|                             | Site?     |                              | Demand-dial  | Enabled          | Disconnected     |                           |                     |
| ▶ 1 IPv6                    |           | Set Credentials              |              |                  |                  |                           |                     |
|                             |           | Connect                      |              |                  |                  |                           |                     |
|                             |           | Disconnect                   |              |                  |                  |                           |                     |
|                             |           | Enable                       |              |                  |                  |                           |                     |
|                             |           | Disable                      |              |                  |                  |                           |                     |
|                             |           | Unreachability Reason        |              |                  |                  |                           |                     |
|                             |           | Set IP Demand-dial Filters   |              |                  |                  |                           |                     |
|                             |           | Set IPv6 Demand-dial Filters |              |                  |                  |                           |                     |
|                             |           | Dial-out Hours               |              |                  |                  |                           |                     |
|                             |           | Delete                       |              |                  |                  |                           |                     |
|                             |           | Refresh                      |              | -                |                  |                           |                     |
|                             |           | Properties                   |              |                  |                  |                           |                     |
|                             |           | Help                         |              |                  |                  |                           |                     |
|                             |           |                              |              |                  |                  |                           |                     |
|                             |           |                              |              |                  |                  |                           |                     |
|                             |           |                              |              |                  |                  |                           |                     |
|                             |           |                              |              |                  |                  |                           |                     |
|                             |           |                              |              |                  |                  |                           |                     |
|                             |           |                              |              |                  |                  |                           |                     |
| < III >                     |           |                              |              |                  |                  |                           |                     |
|                             |           |                              |              |                  |                  |                           |                     |
|                             |           |                              |              |                  |                  |                           | 08:55<br>19-04-2013 |
| Status: Running             |           |                              |              |                  |                  |                           | <u>ار الا</u> 🖾 🖻   |

Right click site 2 and choose Properties

#### John Have Jensen ©Mercantec 2013

| <b>™</b>                         | jhjeRRAS01                     | on JOHNH - Virt    | ual Machine ( | Connection       |                         | _ 🗆 🗙                   |
|----------------------------------|--------------------------------|--------------------|---------------|------------------|-------------------------|-------------------------|
| File Action Media Clipboard      | View Help                      |                    |               |                  |                         |                         |
| 🕸 🔍 🖲 🕲 🕘 📗 🚺                    | 5                              |                    |               |                  |                         |                         |
| <u>a</u>                         |                                | Routing and Rer    | note Access   |                  |                         | _ 🗇 🗙                   |
| File Action View Help            |                                |                    |               |                  |                         |                         |
| 🗢 🄿 🙋 📰 🗙 🗐 🝳 🖻                  |                                |                    |               |                  |                         |                         |
| Routing and Remote Access        | Network Interfaces             |                    |               |                  |                         |                         |
| Server Status                    | LAN and Demand Dial Interfaces | Туре               | Status        | Connection State | Device Name             |                         |
| Network Interfaces               | 🛱 WAN                          | Dedicated          | Enabled       | Connected        | Microsoft Hyper-V Netw  | ork Adapter             |
| 🚊 Remote Access Clients (I       | Coopback                       | Site2 Prop         | erties        | <b>^</b>         | Microsoft Human V Natu  | ork Adaptor             |
| Ports                            | General Option                 | ns Security Networ | king          |                  | wilciosoft Hyper-v Netw | fork Adapter            |
| Remote Access Logging<br>in IPv4 | Site2                          | me                 |               | 4                |                         |                         |
| Þ <u>⊴</u> IPv6                  |                                | dial               |               |                  |                         |                         |
|                                  | Idle time                      | before hanging up: | never         | ~                |                         |                         |
|                                  | <ul> <li>Persister</li> </ul>  | t connection       |               |                  |                         |                         |
|                                  |                                |                    |               |                  |                         |                         |
|                                  | - Dialing policy               |                    |               |                  |                         |                         |
|                                  | Redial atten                   | pts:               | 0             | <b>v</b>         |                         |                         |
|                                  | Average red                    | ial intervals:     | 1 minute      | ~                |                         |                         |
|                                  |                                |                    |               |                  |                         |                         |
|                                  |                                |                    |               |                  |                         |                         |
|                                  |                                |                    |               |                  |                         |                         |
|                                  |                                |                    |               |                  |                         |                         |
|                                  |                                |                    |               |                  |                         |                         |
|                                  | Callback                       | PPP Settings       |               |                  |                         |                         |
|                                  | For more infom                 | ation              |               |                  |                         |                         |
|                                  |                                |                    |               |                  |                         |                         |
|                                  |                                |                    | OK            | Cancel           |                         |                         |
|                                  |                                |                    |               |                  |                         |                         |
|                                  |                                |                    |               |                  |                         |                         |
|                                  |                                |                    |               |                  |                         |                         |
|                                  |                                |                    |               |                  |                         |                         |
|                                  |                                |                    |               |                  |                         |                         |
| < III >                          |                                |                    |               |                  |                         |                         |
|                                  |                                |                    |               |                  |                         |                         |
|                                  |                                |                    |               |                  | Pa 🔁 😘                  | 08:56<br>DAN 19-04-2013 |
| Status: Running                  |                                |                    |               |                  |                         | 🔤 🗳 🔒:                  |

#### John Have Jensen © Mercantec 2013

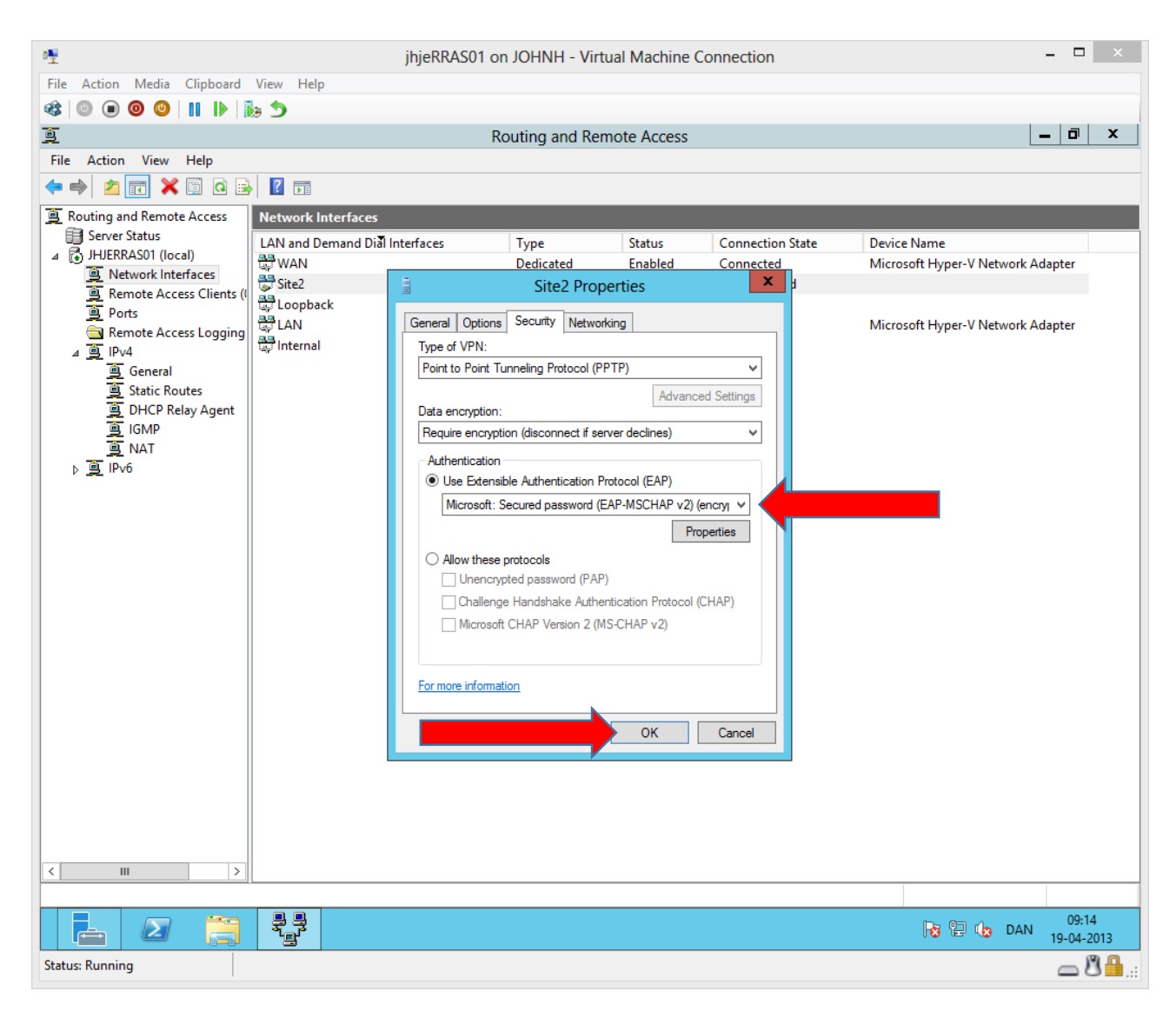

The older MS-CHAP v2 is no longer secure in combination with PPTP. Therefore we will use the later EAP-MSCHAPv2

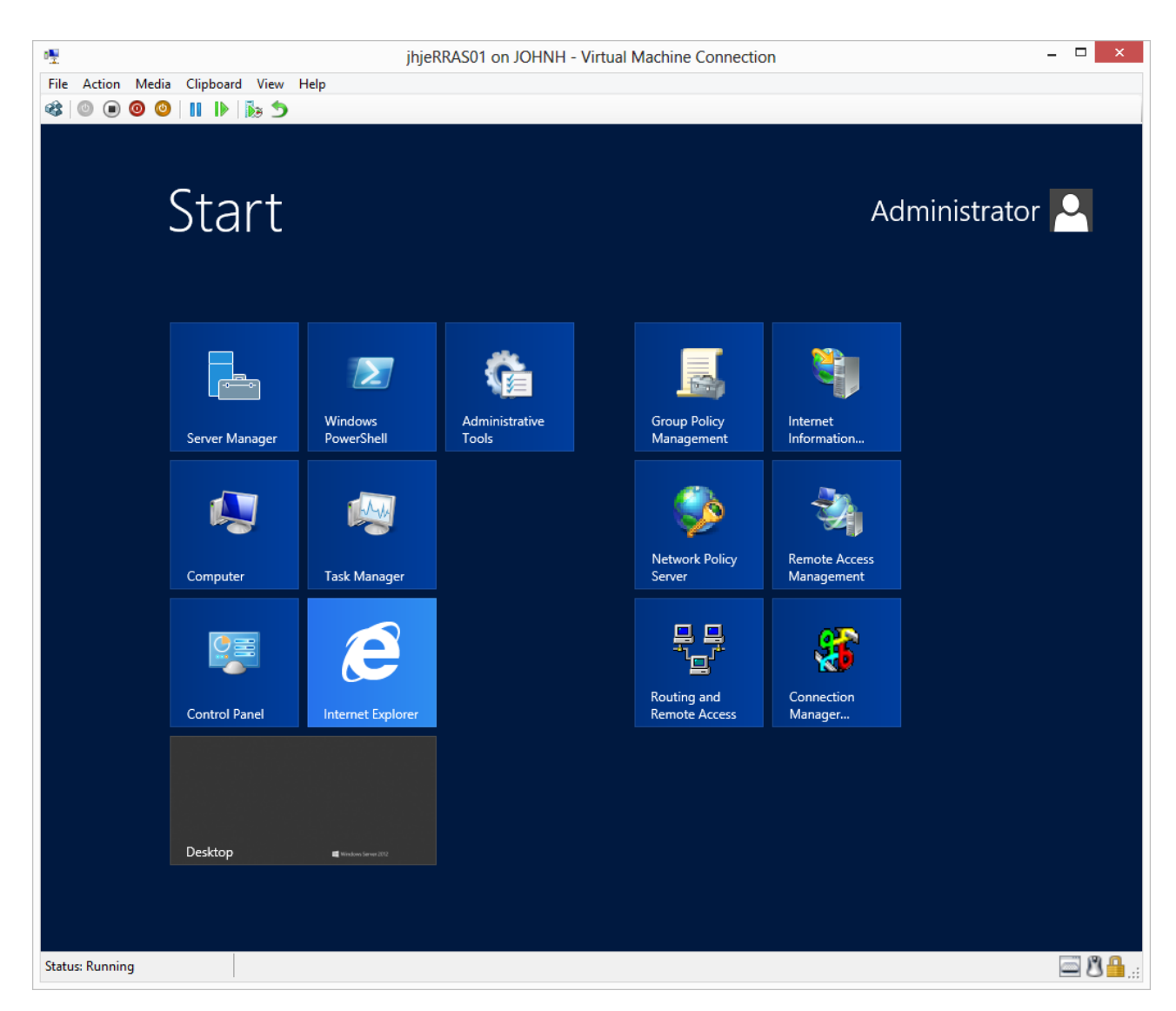

Press the Windows key on the keyboard.

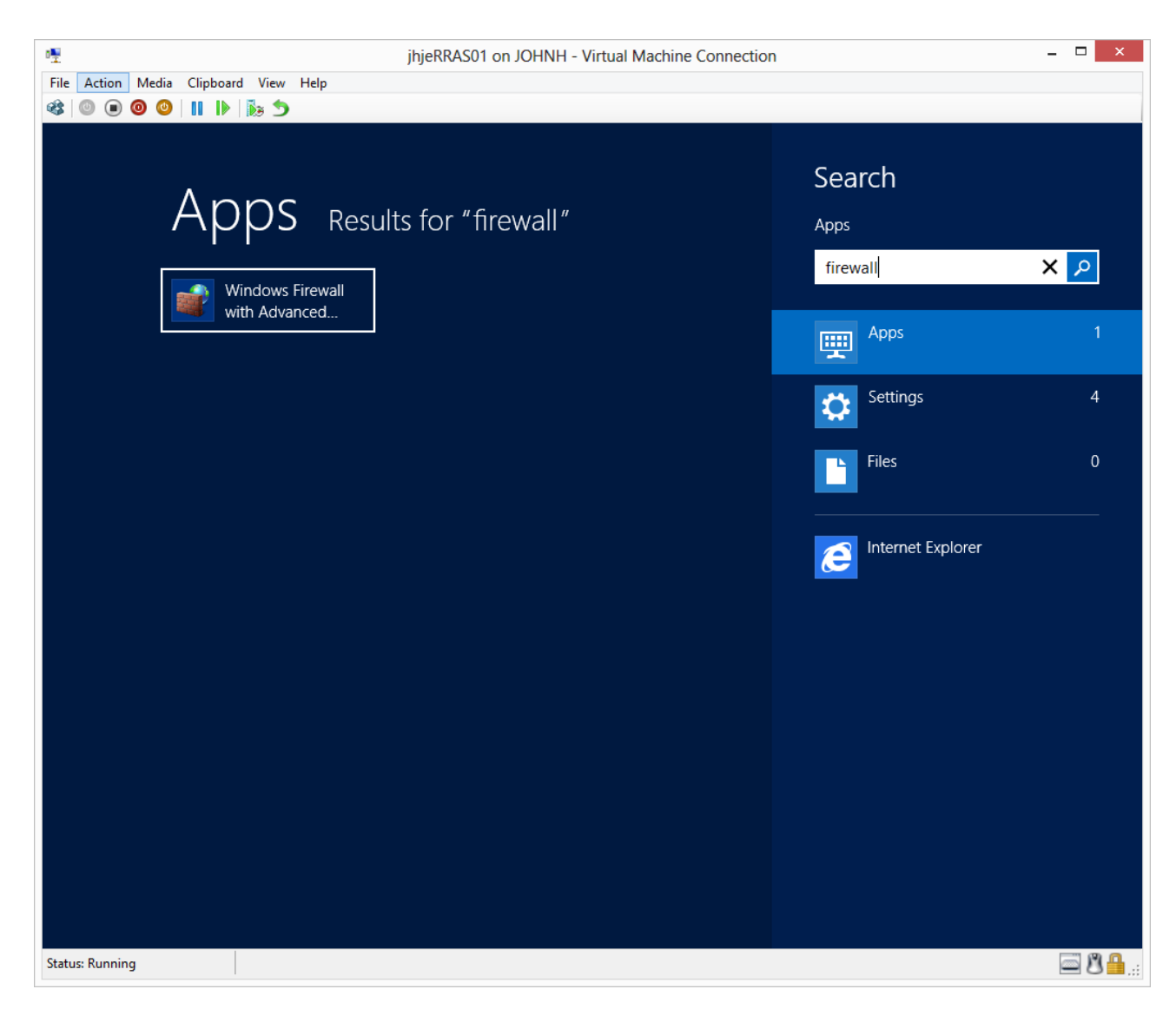

Type **firewall** and press enter.

| ₽ <u>₽</u>                    | jhjeRRAS                            | 01 on JO  | HNH - Virtual Machine Co   | onnection |          |        |   | - 🗆 ×                   |  |  |  |
|-------------------------------|-------------------------------------|-----------|----------------------------|-----------|----------|--------|---|-------------------------|--|--|--|
| File Action Media Clipboard   | View Help                           |           |                            |           |          |        |   |                         |  |  |  |
| 🕸 💿 🗩 🗿 🕲 👖 🕨 🕷               | a <b>5</b>                          |           |                            |           |          |        |   |                         |  |  |  |
|                               |                                     |           |                            |           |          |        |   |                         |  |  |  |
|                               |                                     |           |                            |           |          |        |   |                         |  |  |  |
| File Action View Help         |                                     |           |                            |           |          |        |   |                         |  |  |  |
| 🗢 🔿 🙇 🖬 🗟 🖬                   |                                     |           |                            |           |          |        |   |                         |  |  |  |
| Windows Firewall with Advance | Inbound Rules                       |           |                            |           |          |        |   | Actions                 |  |  |  |
| 🔜 Inbound Rules               | Name                                |           | Graun 🔺                    | Drefile   | Enabled  | Action |   | Jakawal Dulas           |  |  |  |
| Cutbound Rules                | Remote Event Log Management         | (RDC)     | Remote Event Log Manage    | All       | No       | Action | Ĥ | Indound Rules           |  |  |  |
| 🌆 Connection Security Rules   | Remote Event Log Management         | (RPC-FP   | Remote Event Log Manage    |           | No       | Allow  |   | New Rule                |  |  |  |
| Monitoring                    | Remote Scheduled Tasks Management   | ement (   | Remote Scheduled Tasks M   |           | No       | Allow  |   | 🝸 Filter by Profile 🕨 🕨 |  |  |  |
|                               | Remote Scheduled Tasks Manag        | ement (   | Remote Scheduled Tasks M   | All       | No       | Allow  |   | 🕎 Filter by State 🕨     |  |  |  |
|                               | Remote Service Management (N        | P-In)     | Remote Service Management  | All       | No       | Allow  |   | Filter by Group         |  |  |  |
|                               | Remote Service Management (RF       | PC)       | Remote Service Management  | All       | No       | Allow  |   | View View               |  |  |  |
|                               | Remote Service Management (RF       | PC-EPM    | Remote Service Management  | All       | No       | Allow  |   | View                    |  |  |  |
|                               | 🌑 Inbound Rule for Remote Shutdo    | wn (RP    | Remote Shutdown            | All       | No       | Allow  |   | a Refresh               |  |  |  |
|                               | 🌑 Inbound Rule for Remote Shutdo    | wn (TC    | Remote Shutdown            | All       | No       | Allow  |   | 📑 Export List           |  |  |  |
|                               | 🖉 🚳 Remote Volume Management - V    | /irtual D | Remote Volume Manageme     | All       | No       | Allow  |   | 7 Help                  |  |  |  |
|                               |                                     |           |                            |           |          |        |   |                         |  |  |  |
|                               | Remote Volume Management (R         | PC-EPM    | Remote Volume Manageme     | All       | No       | Allow  |   | Routing and Remote 🔺    |  |  |  |
|                               | Routing and Remote Access (GRI      | E-In)     | Routing and Remote Access  | All       | No       | Allow  |   | O Enable Rule           |  |  |  |
|                               | Routing and Remote Access (L2T      | P-In)     | Routing and Remote Access  | All       | No       | Allow  |   | 🔏 Cut                   |  |  |  |
|                               | Routing and Remote Access (PP)      | IP-In)    | Routing and Remote Access  | All       | No       | Allow  |   | Conv                    |  |  |  |
| •                             | Couring in Enable Rule              |           | Dtoc                       |           | NO<br>No | Allow  |   |                         |  |  |  |
|                               | World Wid Cut                       |           | Secure Socket Tunneling Pr |           | Ver      | Allow  |   | Delete                  |  |  |  |
|                               | SNMP Trai                           |           | SNMP Tran                  | Private   | No       | Allow  |   | Properties              |  |  |  |
|                               | SNMP Trai Delete                    |           | SNMP Trap                  | Domain    | No       | Allow  |   | 🕐 Help                  |  |  |  |
|                               | TPM Virtui Properties               | D         | TPM Virtual Smart Card Ma  | Private   | No       | Allow  |   |                         |  |  |  |
|                               | TPM Virtu:                          | D         | TPM Virtual Smart Card Ma  | Domain    | No       | Allow  | ≡ |                         |  |  |  |
|                               | TPM Virtue Help                     | T         | TPM Virtual Smart Card Ma  | Private   | No       | Allow  |   |                         |  |  |  |
|                               | TPM Virtual Smart Card Manager      | ment (T   | TPM Virtual Smart Card Ma  | Domain    | No       | Allow  |   |                         |  |  |  |
|                               | 🛛 🌑 Virtual Machine Monitoring (DCC | OM-In)    | Virtual Machine Monitoring | All       | No       | Allow  |   |                         |  |  |  |
|                               | 🛛 🜑 Virtual Machine Monitoring (Ech | o Reque   | Virtual Machine Monitoring | All       | No       | Allow  |   |                         |  |  |  |
|                               | 🛛 🞯 Virtual Machine Monitoring (Ech | o Reque   | Virtual Machine Monitoring | All       | No       | Allow  |   |                         |  |  |  |
|                               | Wirtual Machine Monitoring (NB-     | Session   | Virtual Machine Monitoring | All       | No       | Allow  |   |                         |  |  |  |
|                               | Wirtual Machine Monitoring (RPC     | .)        | Virtual Machine Monitoring | All       | No       | Allow  | ~ |                         |  |  |  |
|                               |                                     |           |                            |           |          | >      |   |                         |  |  |  |
|                               |                                     |           |                            |           |          |        |   |                         |  |  |  |
|                               |                                     |           |                            |           |          |        | [ | 08:59                   |  |  |  |
| Status: Running               |                                     |           |                            |           |          |        |   | <u>ا ا ا ا</u>          |  |  |  |

We will open the firewall to our VPN.

| ₽₩                            | jhjeRRAS01 on JO                       | HNH - Virtual Machine Co   | onnection |         |        |               | - 🗆 ×                         |
|-------------------------------|----------------------------------------|----------------------------|-----------|---------|--------|---------------|-------------------------------|
| File Action Media Clipboard   | View Help                              |                            |           |         |        |               |                               |
| 🔹 💿 🗩 🗿 🙂 📗 🕻                 | x <b>5</b>                             |                            |           |         |        |               |                               |
|                               | Mindaus Fi                             |                            |           |         |        |               | - D X                         |
|                               | windows Fil                            | rewall with Advanced Secu  | irity     |         |        |               |                               |
| File Action View Help         |                                        |                            |           |         |        |               |                               |
| 🗢 🔿 🙍 🗔 📑                     |                                        |                            |           |         |        |               |                               |
| Windows Firewall with Advance | Inhound Pulor                          |                            | _         | _       | _      |               | A                             |
| Inbound Rules                 |                                        | - •                        |           |         |        |               | Actions                       |
| Cutbound Rules                | Name                                   | Group                      | Profile   | Enabled | Action |               | Inbound Rules 🔺               |
| 🚡 Connection Security Rules   | Remote Event Log Management (RPC)      | Remote Event Log Manage    | All       | No      | Allow  |               | 🚉 New Rule                    |
| Monitoring                    | Remote Event Log Management (RPC-EP    | Remote Event Log Manage    | All       | No      | Allow  |               | Filter by Profile             |
|                               | WRemote Scheduled Tasks Management (   | Remote Scheduled Tasks M   | All       | No      | Allow  |               |                               |
|                               | Remote Scheduled Tasks Management (    | Remote Scheduled Tasks M   | All       | No      | Allow  |               | Y Filter by State             |
|                               | Remote Service Management (NP-In)      | Remote Service Management  | All       | No      | Allow  |               | 🐨 Filter by Group 🕨           |
|                               | Remote Service Management (RPC)        | Remote Service Management  | All       | No      | Allow  |               | View                          |
|                               | Remote Service Management (RPC-EPM     | Remote Service Management  | All       | No      | Allow  |               |                               |
|                               | Inbound Rule for Remote Shutdown (RP   | Remote Shutdown            | All       | No      | Allow  |               | Q Refresh                     |
|                               | Inbound Rule for Remote Shutdown (TC   | Remote Shutdown            | All       | No      | Allow  |               | 📑 Export List                 |
|                               | Remote Volume Management - Virtual D   | Remote Volume Manageme     | All       | No      | Allow  |               | 7 Help                        |
|                               | Remote Volume Management - Virtual D   | Remote Volume Manageme     | All       | No      | Allow  |               |                               |
|                               | Remote Volume Management (RPC-EPM      | Remote Volume Manageme     | All       | No      | Allow  |               | Selected Items                |
|                               | 🖉 Routing and Remote Access (GRE-In)   | Routing and Remote Access  | All       | Yes     | Allow  |               | Disable Rule                  |
|                               | Routing and Remote Access (L2TP-In)    | Routing and Remote Access  | All       | No      | Allow  |               | K Cut                         |
|                               | Routing and Remote Access (PPTP-In)    | Routing and Remote Access  |           |         | Allow  |               |                               |
|                               | Routing Information Protocol (RIP-In)  | Routing Information Protoc | All       | No      | Allow  |               | Сору                          |
|                               | Secure Socket Tunneling Protocol (SSTP | Secure Socket Tunneling Pr | All       | No      | Allow  |               | 🗙 Delete                      |
|                               | World Wide Web Services (HTTPS Traffic | Secure World Wide Web Ser  | All       | Yes     | Allow  |               |                               |
|                               | SNMP Trap Service (UDP In)             | SNMP Trap                  | Private   | No      | Allow  |               | - Help                        |
|                               | SNMP Trap Service (UDP In)             | SNMP Trap                  | Domain    | No      | Allow  |               |                               |
|                               | TPM Virtual Smart Card Management (D   | TPM Virtual Smart Card Ma  | Private   | No      | Allow  |               |                               |
|                               | TPM Virtual Smart Card Management (D   | TPM Virtual Smart Card Ma  | Domain    | No      | Allow  | =             |                               |
|                               | TPM Virtual Smart Card Management (T   | TPM Virtual Smart Card Ma  | Private   | No      | Allow  |               |                               |
|                               | TPM Virtual Smart Card Management (T   | TPM Virtual Smart Card Ma  | Domain    | No      | Allow  |               |                               |
|                               | Wirtual Machine Monitoring (DCOM-In)   | Virtual Machine Monitoring | All       | No      | Allow  |               |                               |
|                               | Wirtual Machine Monitoring (Echo Reque | Virtual Machine Monitoring | All       | No      | Allow  |               |                               |
|                               | Wirtual Machine Monitoring (Echo Reque | Virtual Machine Monitoring | All       | No      | Allow  |               |                               |
|                               | Wirtual Machine Monitoring (NR-Session | Virtual Machine Monitoring | All       | No      | Allow  |               |                               |
|                               | Wirtual Machine Monitoring (RPC)       | Virtual Machine Monitoring | All       | No      | Allow  | $\overline{}$ |                               |
| <                             | < III                                  | The ast machine monitoring | 1.50      |         | >      |               |                               |
|                               |                                        |                            |           |         |        |               | 1                             |
|                               |                                        |                            |           |         |        |               |                               |
|                               |                                        |                            |           |         |        | 6             | 8 🔁 🕼 DAN 09:20<br>19-04-2013 |
| status: Running               |                                        |                            |           |         |        |               | a 8 🔒                         |

We must open both PPTP and GRE inbound.

## Configuring RRAS02

| 05                                 |                                          | jhjeRRAS02 o  | on JOHNH - Virt | ual Machine | Connection       | _ 🗆 ×                             |
|------------------------------------|------------------------------------------|---------------|-----------------|-------------|------------------|-----------------------------------|
| File Action Media Clipboard        | View Help                                |               |                 |             |                  |                                   |
| 🕸 🔍 🖲 🕲 🕘 🚺 🕨                      | 5                                        |               |                 |             |                  |                                   |
| <u>ð</u>                           |                                          | F             | Routing and Rer | mote Access |                  | _ 0 ×                             |
| File Action View Help              |                                          |               |                 |             |                  |                                   |
| 🗢 🄿 🙇 🔜 🛛 🖬                        |                                          |               |                 |             |                  |                                   |
| Routing and Remote Access          | Network Interfaces                       |               |                 |             |                  |                                   |
| Server Status                      | LAN and Demand Dial I                    | nterfaces     | Туре            | Status      | Connection State | Device Name                       |
| JHJERRAS02 (local)                 | 😅 WAN                                    |               | Dedicated       | Enabled     | Connected        | Microsoft Hyper-V Network Adapter |
| Ports                              | Loopback                                 |               | Loopback        | Enabled     | Connected        |                                   |
| 🔁 Remote Access Logging            | G LAN                                    |               | Dedicated       | Enabled     | Connected        | Microsoft Hyper-V Network Adapter |
| ⊿ <u>⊜</u> IPv4                    | प्रिः Internal                           |               | Internal        | Enabled     | Connected        |                                   |
| General                            |                                          |               |                 |             |                  |                                   |
|                                    |                                          |               |                 |             |                  |                                   |
|                                    |                                          |               |                 |             |                  |                                   |
| ⊳ 🚊 IPv6                           |                                          |               |                 |             |                  |                                   |
|                                    |                                          |               |                 |             |                  |                                   |
|                                    |                                          |               |                 |             |                  |                                   |
|                                    |                                          | New Demand-di | ial Interface 🧹 |             |                  |                                   |
|                                    |                                          | Refresh       |                 |             |                  |                                   |
|                                    |                                          | Export List   |                 |             |                  |                                   |
|                                    |                                          | View          |                 | •           |                  |                                   |
|                                    |                                          | Arrange Icons |                 | •           |                  |                                   |
|                                    |                                          | Line up Icons |                 |             |                  |                                   |
|                                    |                                          | Help          |                 |             |                  |                                   |
|                                    |                                          |               |                 |             |                  |                                   |
|                                    |                                          |               |                 |             |                  |                                   |
|                                    |                                          |               |                 |             |                  |                                   |
|                                    |                                          |               |                 |             |                  |                                   |
|                                    |                                          |               |                 |             |                  |                                   |
|                                    |                                          |               |                 |             |                  |                                   |
|                                    |                                          |               |                 |             |                  |                                   |
|                                    |                                          |               |                 |             |                  |                                   |
| Create a new demand dial interface |                                          |               |                 |             |                  |                                   |
|                                    |                                          |               |                 |             |                  | 09:01                             |
|                                    | J. J. J. J. J. J. J. J. J. J. J. J. J. J |               |                 |             |                  | 😼 记 🕼 DAN 19-04-2013              |
| Status: Running                    |                                          |               |                 |             |                  | 🔤 🗷 🔒:                            |

We will now complete the same steps on RRAS02 in reverse direction.

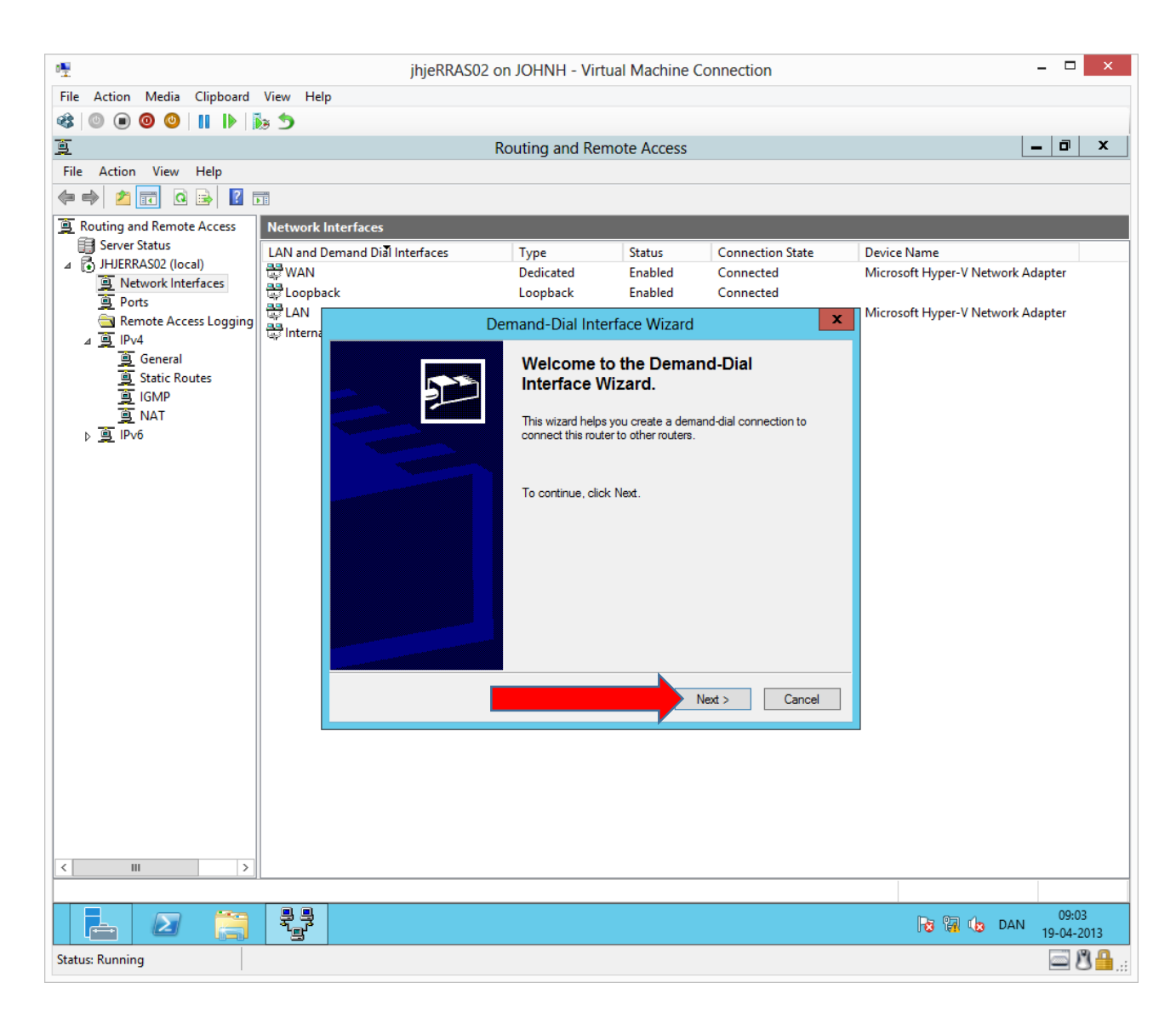

| ng.                                                           | ihieRRAS02 on JO                                                                                                    | HNH - Virtual Machi                                                     | ne Connection             | _ 0                                | x |
|---------------------------------------------------------------|----------------------------------------------------------------------------------------------------|-------------------------------------------------------------------------|---------------------------|------------------------------------|---|
| File Action Media Clipboard View H                            | Help                                                                                                    |                                                                         |                           |                                    |   |
| 🕸 💿 💿 🕲 📗 🕨 🏂 🏷                                               |                                                                                                    |                                                                         |                           |                                    |   |
| Ð                                                             | Routi                                                                                                    | ng and Remote Acce                                                      | SS                        | _ <b>0</b> >                       | x |
| File Action View Help                                         |                                                                                                    | 2                                                                       |                           |                                    |   |
| 🖛 🔿 🙍 🖬 🖸 🖬                                                   |                                                                                                    |                                                                         |                           |                                    |   |
| Routing and Remote Access     Networ                          | rk Interfaces                                                                                                    |                                                                         |                           |                                    |   |
| Server Status                                                 | d Demand Dial Interfaces Ty                                                                                                    | /pe Status                                                              | Connection State          | Device Name                        |   |
| Index Association     Index Association     Index Association | N De                                                                                                    | edicated Enabled                                                        | Connected                 | Microsoft Hyper-V Network Adapter  |   |
| Ports                                                         | pback Lo                                                                                                    | opback Enabled                                                          | Connected                 | Microsoft Livner V Network Adapter |   |
| Remote Access Logging                                         | na Demar                                                                                                    | nd-Dial Interface Wiz                                                   | ard 🛛 🗶                   | Microsoft Hyper-V Network Adapter  |   |
| i je General<br>i General<br>i GMP<br>i NAT<br>i je IPv6      | Interface Name<br>You can type a friendly name for<br>Type a name for this demand di<br>after the network or router to wh<br>Interface name:<br>site 1 | r this connection.<br>al interface. A common pract<br>ich they connect. | ice is to name interfaces |                                    |   |
| <                                                             |                                                                                                    |                                                                         |                           |                                    |   |
| Status: Running                                               | n<br>3                                                                                                    |                                                                         |                           | 09:04<br>19-04-2013                |   |

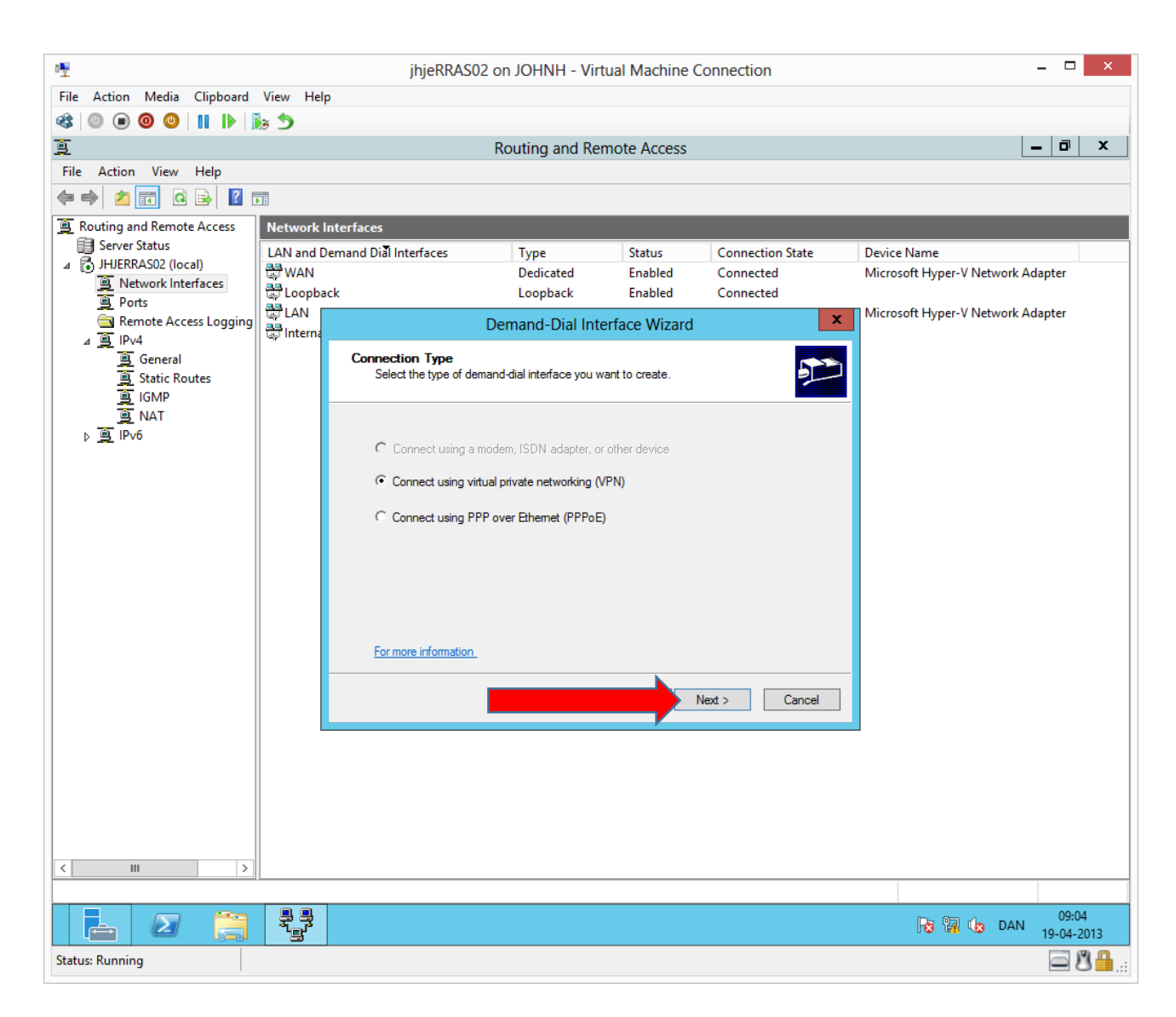

| 1 <u>5</u>                  |           | jhjeRRAS02             | 2 on JOHNH - Virt      | ual Machine C | Connection       |                           | - 0             | x         |
|-----------------------------|-----------|------------------------|------------------------|---------------|------------------|---------------------------|-----------------|-----------|
| File Action Media Clipboard | View Help | 0                      |                        |               |                  |                           |                 |           |
| 🕸   🕘 🖲 🥥 🕘   🛚 🕩   j       | د ھ       |                        |                        |               |                  |                           |                 |           |
| <u>e</u>                    |           |                        | Routing and Rei        | mote Access   |                  |                           | - 0             | x         |
| File Action View Help       |           |                        |                        |               |                  |                           |                 |           |
| 🗢 🔿 🙍 🖬 🙆 👔                 |           |                        |                        |               |                  |                           |                 |           |
| Routing and Remote Access   | Network   | nterfaces              |                        |               |                  |                           |                 |           |
| Server Status               | LAN and D | emand Dial Interfaces  | Туре                   | Status        | Connection State | Device Name               |                 |           |
| Network Interfaces          | 🛱 WAN     |                        | Dedicated              | Enabled       | Connected        | Microsoft Hyper-V Network | Adapter         |           |
| Ports                       | Loopba    | ck                     | Loopback               | Enabled       | Connected        | Microsoft Hyper-V Network | Adapter         |           |
| Remote Access Logging       | 🐺 Interna |                        | Demand-Dial Inte       | erface Wizard | X                | Microsoft Hyper Viveework | Adopter         |           |
| ⊿ <u>⊜</u> General          |           | VPN Type               |                        |               |                  |                           |                 |           |
| Static Routes               |           | Select the type of VPI | Connection you want to | o create.     |                  |                           |                 |           |
|                             |           |                        |                        |               |                  |                           |                 |           |
| ⊳ <u>@</u> IPv6             |           | C Automatic selection  | n                      |               |                  |                           |                 |           |
|                             |           | G Deinste Deins Ture   |                        |               |                  |                           |                 |           |
|                             |           |                        | Teling Protocol (PPTP) |               |                  |                           |                 |           |
|                             |           | C Layer 2 Tunneling    | Protocol (L2TP)        |               |                  |                           |                 |           |
|                             |           | C IKEv2                |                        |               |                  |                           |                 |           |
|                             |           |                        |                        |               |                  |                           |                 |           |
|                             |           |                        |                        |               |                  |                           |                 |           |
|                             |           |                        |                        |               |                  |                           |                 |           |
|                             |           | For more information   |                        |               |                  |                           |                 |           |
|                             |           |                        |                        |               |                  |                           |                 |           |
|                             |           |                        |                        |               | Next > Cancel    |                           |                 |           |
|                             |           |                        |                        |               |                  |                           |                 |           |
|                             |           |                        |                        |               |                  |                           |                 |           |
|                             |           |                        |                        |               |                  |                           |                 |           |
|                             |           |                        |                        |               |                  |                           |                 |           |
|                             |           |                        |                        |               |                  |                           |                 |           |
| < III >                     |           |                        |                        |               |                  |                           |                 |           |
|                             |           |                        |                        |               |                  |                           |                 |           |
|                             |           |                        |                        |               |                  |                           | 09:0<br>19-04-2 | 4<br>2013 |
| Status: Running             |           |                        |                        |               |                  |                           | <u>ا</u>        | 3 🔒:      |

| o₩                                                            |                      | ihieRRAS02                                | on JOHNH - Vir                                                  | ual Machine (                             | Connection                                             |                     |                         | × |  |
|---------------------------------------------------------------|----------------------|-------------------------------------------|-----------------------------------------------------------------|-------------------------------------------|--------------------------------------------------------|---------------------|-------------------------|---|--|
| File Action Media Clipboard                                   | View Help            | ,,,                                       |                                                                 |                                           |                                                        |                     |                         |   |  |
| 🕸 💿 🗩 🗿 🕘 👖 🕨 👔                                               | a 🔊                  |                                           |                                                                 |                                           |                                                        |                     |                         |   |  |
| <u>a</u>                                                      |                      |                                           | Routing and Re                                                  | mote Access                               |                                                        |                     | <b>_</b> 0 :            | x |  |
| File Action View Help                                         |                      |                                           | nouting and ne                                                  | 10007100000                               |                                                        |                     |                         |   |  |
| · · · · · · · · · · · · · · · · · · ·                         | 1                    |                                           |                                                                 |                                           |                                                        |                     |                         |   |  |
| Routing and Remote Access                                     | Network Interface    | :5                                        |                                                                 |                                           |                                                        |                     |                         |   |  |
| Server Status                                                 | LAN and Demand D     | )ial Interfaces                           | Туре                                                            | Status                                    | Connection State                                       | Device Name         |                         |   |  |
| ⊿ → JHJERRAS02 (local)                                        | 🖶 WAN                |                                           | Dedicated                                                       | Enabled                                   | Connected                                              | Microsoft Hyper-V N | etwork Adapter          |   |  |
| Ports                                                         | Loopback             | ·                                         | Loopback                                                        | Enabled                                   | Connected                                              |                     |                         |   |  |
| Remote Access Logging                                         | 다 LAN<br>문제 Internal |                                           | Demand                                                          | Dial Interface                            | Wizard                                                 | t Hyper-V N         | Hyper-V Network Adapter |   |  |
| ⊿ <u>⊜</u> IPv4<br><u>⊜</u> General<br><u>⊜</u> Static Routes | ay memor             | Destination A<br>What is the              | ddress<br>name or address of the                                | remote router?                            |                                                        |                     |                         |   |  |
| `ॼॖ IGMP<br>ॼॖ NAT<br>♪ ॼॖ IPv6                               |                      | Enter the na<br>Host name (<br>192.168.13 | ime or IP address of the<br>or IP address (such as r<br>17.178) | router you are con<br>nicrosoft.com or 15 | necting to.<br>7.54.0.1 or 3ffe:1234::1111):<br>Next > | Cancel              |                         |   |  |
|                                                               |                      |                                           |                                                                 |                                           |                                                        | ing the case        | 09:06                   | 3 |  |

External IP of the opposite RRAS server.

| ₽ <u>₽</u>                                                                                                    | j                      | hjeRRAS01 on JOHNH -                                                  | Virtual Machine (                                                                            | Connection                            |                                               |                                                                           | - 🗆 🗙                           |
|----------------------------------------------------------------------------------------------------|------------------------|-----------------------------------------------------------------------|----------------------------------------------------------------------------------------------|---------------------------------------|-----------------------------------------------|---------------------------------------------------------------------------|---------------------------------|
| File Action Media Clipboard                                                                                                    | View Help              |                                                                       |                                                                                              |                                       |                                               |                                                                           |                                 |
|                                                                                                    | 5 D                    |                                                                       | -                                                                                            |                                       |                                               |                                                                           |                                 |
| <u>9</u>                                                                                                    |                        | Routing and                                                           | Remote Access                                                                                |                                       |                                               | -                                                                         |                                 |
| File Action View Help                                                                                                    | ? 📧                    |                                                                       |                                                                                              |                                       |                                               |                                                                           |                                 |
| <ul> <li>Routing and Remote Access</li> <li>Server Status</li> <li>JHJERRAS01 (local)</li> <li>Network Interfaces</li> <li>Remote Access Clients (light Ports</li> <li>Remote Access Logging</li> <li>IPv4</li> <li>General</li> <li>Static Routes</li> <li>DHCP Relay Agent</li> <li>IGMP</li> <li>NAT</li> <li>IPv6</li> </ul> | General<br>Interface ▼ | Type<br>Dedicated<br>Demand-dial<br>Loopback<br>Dedicated<br>Internal | IP Address<br>192.168.137.178<br>Not available<br>127.0.0.1<br>192.168.58.1<br>Not available | lptoming bytes<br>0<br>2.157.751<br>- | Outgoing bytes<br>328<br>0<br>18.783.532<br>- | Static Filter<br>Disabled<br>Disabled<br>Disabled<br>Disabled<br>Disabled | s Adr<br>Up<br>Up<br>Up<br>Unk  |
| < 111 >                                                                                                    | < [                    | 1                                                                     | 1                                                                                            |                                       |                                               |                                                                           | >                               |
|                                                                                                    |                        |                                                                       |                                                                                              |                                       | <b>R</b> a (                                  | 🕀 🎝 DAN                                                                   | 09:05<br>19-04-2013             |
| Status: Running                                                                                                    |                        |                                                                       |                                                                                              |                                       |                                               |                                                                           | ■ 8 <sup>1</sup> / <sub>1</sub> |

RRAS01's external IP can also be found from the Routing and Remote Access snap in on RRAS01.

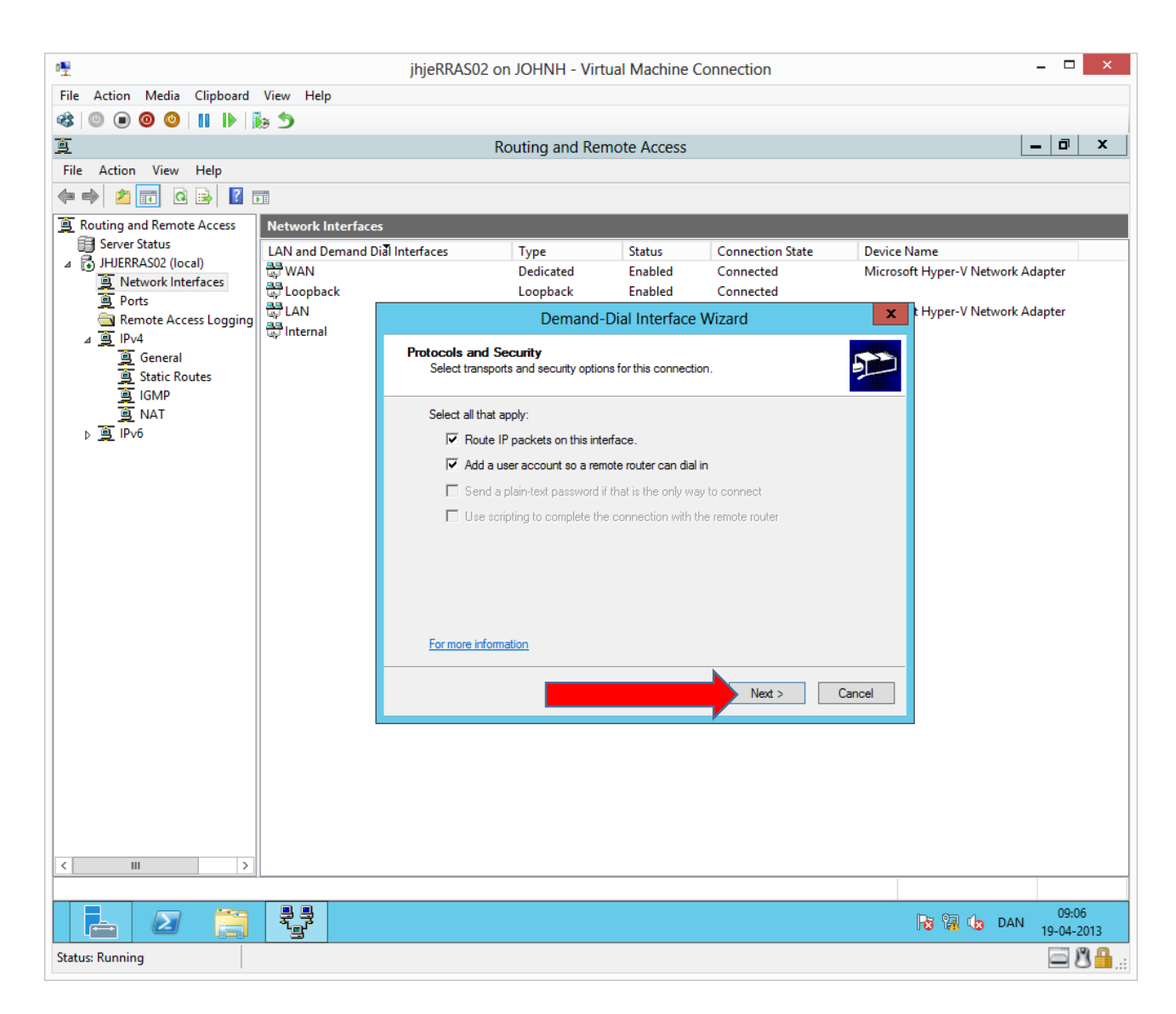

| ð₩                               |                    | ihieRRAS02                                                                   | on JOHNH - Virt                                          | tual Machine (                                                     | Connection                                                   |                      | _ 🗆 🗙                   |
|----------------------------------|--------------------|------------------------------------------------------------------------------|----------------------------------------------------------|--------------------------------------------------------------------|--------------------------------------------------------------|----------------------|-------------------------|
| File Action Media Clipboard      | View Help          | ).1jer (10 (202 )                                                            |                                                          |                                                                    |                                                              |                      |                         |
| 🕸   ◎ ● ●                        | •                  |                                                                              |                                                          |                                                                    |                                                              |                      |                         |
| Ĩ                                |                    |                                                                              | Routing and Rei                                          | mote Access                                                        |                                                              |                      | _ 0 ×                   |
| File Action View Help            |                    |                                                                              |                                                          |                                                                    |                                                              |                      |                         |
| (= =) 🖄 🖬 🖉 🖬                    |                    |                                                                              |                                                          |                                                                    |                                                              |                      |                         |
| Routing and Remote Access        | Network Interface  | s                                                                            |                                                          |                                                                    |                                                              |                      |                         |
| Server Status                    | LAN and Demand D   | ial Interfaces                                                               | Туре                                                     | Status                                                             | Connection State                                             | Device Name          |                         |
| Network Interfaces               | 😂 WAN              |                                                                              | Dedicated                                                | Enabled                                                            | Connected                                                    | Microsoft Hyper-V No | etwork Adapter          |
| Ports                            |                    |                                                                              | Demond                                                   | Diel Jahreferen                                                    | Winner                                                       | t Hyper-V N          | etwork Adapter          |
| ☐ Remote Access Logging ▲ ⓐ IPv4 | ्र<br>दिः Internal |                                                                              | Demand-                                                  | Dial Interface                                                     | wizard                                                       |                      |                         |
| 重 General<br>重 Static Routes     |                    | Static Routes f<br>A static route                                            | for Remote Networ<br>is a manually defined,              | <b>ks</b><br>, permanent route b                                   | etween two networks.                                         | <b>S</b>             |                         |
| ig NAT<br>⊳ ig IPv6              |                    | To activate this di<br>IP address of the ri<br>Static Routes:<br>Destination | emand-dial connection<br>remote networks this n<br>Netwo | n, you must add a st<br>network will commu<br>ork Mask/Prefix len; | tatic route to the network. Sp<br>nicate with.<br>gth Metric | beofy the            |                         |
|                                  |                    | Add                                                                          | Hemove                                                   |                                                                    |                                                              |                      |                         |
|                                  |                    |                                                                              |                                                          |                                                                    |                                                              |                      |                         |
|                                  |                    |                                                                              |                                                          |                                                                    |                                                              |                      |                         |
|                                  |                    |                                                                              |                                                          | < Bac                                                              | k Next >                                                     | Cancel               |                         |
|                                  |                    |                                                                              |                                                          |                                                                    |                                                              |                      |                         |
|                                  |                    |                                                                              |                                                          |                                                                    |                                                              |                      |                         |
|                                  |                    |                                                                              |                                                          |                                                                    |                                                              |                      |                         |
|                                  |                    |                                                                              |                                                          |                                                                    |                                                              |                      |                         |
|                                  |                    |                                                                              |                                                          |                                                                    |                                                              |                      |                         |
| < III >                          |                    |                                                                              |                                                          |                                                                    |                                                              |                      |                         |
|                                  |                    |                                                                              |                                                          |                                                                    |                                                              |                      |                         |
|                                  |                    |                                                                              |                                                          |                                                                    |                                                              | Re 19 4a             | 09:07<br>DAN 19-04-2013 |
| Status: Running                  |                    |                                                                              |                                                          |                                                                    |                                                              |                      | <u>ا الا الم</u>        |

| 5 <b>4</b>                                                                                                    |                                                  | ibieRRAS02 o                                                                                                    | n IOHNH - Virt                                                                 | ual Machine (                                         | Connection                                    |                                | _                                  |              | x        |
|----------------------------------------------------------------------------------------------------|--------------------------------------------------|----------------------------------------------------------------------------------------------------|--------------------------------------------------------------------------------|-------------------------------------------------------|-----------------------------------------------|--------------------------------|------------------------------------|--------------|----------|
| File Action Media Clinhoard                                                                                                    | View Help                                        | JIJENNASUZ U                                                                                                    |                                                                                |                                                       | Connection                                    |                                |                                    | _            |          |
|                                                                                                    |                                                  |                                                                                                    |                                                                                |                                                       |                                               |                                |                                    |              |          |
|                                                                                                    |                                                  |                                                                                                    | Pouting and Por                                                                | noto Accors                                           |                                               |                                | _                                  | a            | x        |
| Eile Action View Help                                                                                                    |                                                  | r                                                                                                    | Country and Ker                                                                | IDLE ACCESS                                           |                                               |                                |                                    |              |          |
|                                                                                                    |                                                  |                                                                                                    |                                                                                |                                                       |                                               |                                |                                    |              |          |
| Routing and Remote Access                                                                                                    | Network Interface                                | 5                                                                                                    |                                                                                |                                                       | _                                             | _                              |                                    | -            |          |
| <ul> <li>         ■ Server Status      </li> <li>         ■ JHJERRAS02 (local)      </li> <li>         ■ Network Interfaces      </li> <li>         ■ Ports      </li> <li>         ■ Remote Access Logging      </li> <li>         ■ IPv4      </li> </ul> | LAN and Demand D<br>꽃 WAN<br>같 Loopback<br>같 LAN | iðl Interfaces                                                                                                    | Type<br>Dedicated<br>Loopback<br>Demand-<br>Static Ro                          | Status<br>Enabled<br>Enabled<br>Dial Interface<br>ute | Connected<br>Connected<br>Connected<br>Wizard | Device Name<br>Microsoft Hyper | -V Network Adap<br>-V Network Adap | iter<br>iter |          |
| ing General<br>ing Static Routes<br>ing IGMP<br>ing NAT<br>b ing IPv6                                                                                                    |                                                  | Remote Netwo     Destination:     Network Mask:     Metric:         O Remote Netwo     Destination:     Prefix Length:     Metric: | rk Support using IPvi<br>192 . 168<br>255 . 255<br>10<br>rk Support using IPvi | 0K<br>. 58 . 0<br>. 255 . 0<br>. 255 . 0<br>          | Cancel                                        | : Specify the                  |                                    |              |          |
|                                                                                                    | 99                                               |                                                                                                    |                                                                                |                                                       |                                               |                                |                                    | 09:07        |          |
|                                                                                                    | 1gr                                              |                                                                                                    |                                                                                |                                                       |                                               | 10 14                          | US DAN 1                           | 9-04-201     | 13       |
| Status: Running                                                                                                    |                                                  |                                                                                                    |                                                                                |                                                       |                                               |                                |                                    | <u> </u>     | <b>.</b> |

| <u>.</u>                                                        |                   | jhjeRRAS02                                                                               | on JOHNH - Virt                                                              | ual Machine Co                                                                      | onnection                                                       |                     | _ 🗆 🗙                   |
|-----------------------------------------------------------------|-------------------|------------------------------------------------------------------------------------------|------------------------------------------------------------------------------|-------------------------------------------------------------------------------------|-----------------------------------------------------------------|---------------------|-------------------------|
| File Action Media Clipboard                                     | View Help         | , ,                                                                                      |                                                                              |                                                                                     |                                                                 |                     |                         |
| 🕸 💿 🗩 🗿 🕘 📗 🕨                                                   | . 5               |                                                                                          |                                                                              |                                                                                     |                                                                 |                     |                         |
| E                                                               |                   |                                                                                          | Routing and Rer                                                              | note Access                                                                         |                                                                 |                     | _ 0 ×                   |
| File Action View Help                                           |                   |                                                                                          | 2                                                                            |                                                                                     |                                                                 |                     |                         |
| (= =) 🖄 🖬 🖉 🖬                                                   |                   |                                                                                          |                                                                              |                                                                                     |                                                                 |                     |                         |
| Routing and Remote Access                                       | Network Interface | 5                                                                                        |                                                                              |                                                                                     |                                                                 |                     |                         |
| Server Status                                                   | LAN and Demand D  | ial Interfaces                                                                           | Туре                                                                         | Status                                                                              | Connection State                                                | Device Name         |                         |
| Network Interfaces                                              | WAN               |                                                                                          | Dedicated                                                                    | Enabled                                                                             | Connected                                                       | Microsoft Hyper-V N | letwork Adapter         |
| Ports                                                           | Loopback          |                                                                                          | Loopback                                                                     | Enabled                                                                             | Connected                                                       | T Hyper-V N         | Jetwork Adapter         |
| Remote Access Logging                                           | 🐺 Internal        |                                                                                          | Demand-                                                                      | Dial Interface W                                                                    | Vizard                                                          |                     |                         |
| jerve     jege General     jege Static Routes     Static Routes |                   | Static Routes f<br>A static route                                                        | for Remote Network<br>is a manually defined,                                 | <b>ks</b><br>permanent route betv                                                   | ween two networks.                                              | <b>9</b>            |                         |
| <u>⊜</u> IPv6<br>} <u>⊜</u> IPv6                                |                   | To activate this d<br>IP address of the<br>Static Routes:<br>Destination<br>192.168.58.0 | emand-dial connection<br>remote networks this n<br>Netwo<br>255.2t<br>Remove | , you must add a stati<br>etwork will communic<br>rk Mask/Prefix length<br>15.255.0 | ic route to the network. Sp<br>ate with.<br><u>Metric</u><br>10 | pecify the          |                         |
|                                                                 |                   |                                                                                          |                                                                              |                                                                                     | Next >                                                          | Cancel              |                         |
|                                                                 | I                 |                                                                                          |                                                                              |                                                                                     | ·                                                               |                     |                         |
|                                                                 |                   |                                                                                          |                                                                              |                                                                                     |                                                                 |                     |                         |
|                                                                 |                   |                                                                                          |                                                                              |                                                                                     |                                                                 |                     |                         |
|                                                                 |                   |                                                                                          |                                                                              |                                                                                     |                                                                 |                     |                         |
| < III >                                                         |                   |                                                                                          |                                                                              |                                                                                     |                                                                 |                     |                         |
|                                                                 |                   |                                                                                          |                                                                              |                                                                                     |                                                                 |                     |                         |
|                                                                 |                   |                                                                                          |                                                                              |                                                                                     |                                                                 | <b>R 1</b>          | 09:07<br>DAN 19-04-2013 |
| Status: Running                                                 |                   |                                                                                          |                                                                              |                                                                                     |                                                                 |                     | 🔤 🗳 🔒:                  |

| u∰                                                                       |                   | ihieRRAS02                                                                              | on JOHNH - Virt                                                         | ual Machine (                                | Connection                                                           |                        | _ □                  | ×    |
|--------------------------------------------------------------------------|-------------------|-----------------------------------------------------------------------------------------|-------------------------------------------------------------------------|----------------------------------------------|----------------------------------------------------------------------|------------------------|----------------------|------|
| File Action Media Clipboard                                              | View Help         | ).joi (10.002                                                                           |                                                                         |                                              |                                                                      |                        |                      |      |
|                                                                          | 5a 5              |                                                                                         |                                                                         |                                              |                                                                      |                        |                      |      |
| <u>i</u>                                                                 |                   |                                                                                         | Routing and Rei                                                         | mote Access                                  |                                                                      |                        | - 0                  | x    |
| File Action View Help                                                    |                   |                                                                                         | ·····                                                                   |                                              |                                                                      |                        |                      |      |
| 🗢 🔿 🖄 🖬 🖉 🖬                                                              |                   |                                                                                         |                                                                         |                                              |                                                                      |                        |                      |      |
| Routing and Remote Access                                                | Network Interface | s                                                                                       |                                                                         |                                              |                                                                      |                        |                      |      |
| Server Status                                                            | LAN and Demand D  | ial Interfaces                                                                          | Туре                                                                    | Status                                       | Connection State                                                     | Device Name            |                      |      |
| Network Interfaces                                                       | WAN               |                                                                                         | Dedicated                                                               | Enabled                                      | Connected                                                            | Microsoft Hyper-V Netv | work Adapter         |      |
| Ports                                                                    | 다. Loopback       |                                                                                         | Loopback                                                                | Enabled                                      | Connected                                                            | + Hyper-V Net          | work Adapter         |      |
| Remote Access Logging                                                    | द्धि Internal     |                                                                                         | Demand-                                                                 | Dial Interface                               | Wizard                                                               |                        |                      |      |
| General     Static Routes                                                |                   | Dial-In Credent<br>Configure the<br>in to this serv                                     | t <b>ials</b><br>e user name and passv<br>er.                           | vord that the remote                         | e router will use when it dials                                      | <b>1</b>               |                      |      |
| मु beneral<br>ज्ञा Static Routes<br>ज्ञा IGMP<br>ज्ञा NAT<br>♪ ज्ञा IPv6 |                   | You need to :<br>this interface.<br>enter here.<br>User name<br>Password:<br>Confirm pa | set the dial-in credenti<br>A user account will be<br>::site<br>ssword: | als that remote rout<br>e created on this ro | ers will use when connecting to<br>uter with the information that yo | ancel                  |                      |      |
|                                                                          |                   |                                                                                         |                                                                         |                                              |                                                                      | Re 18 4a               | DAN 09:00<br>19-04-2 | 8    |
| Status: Running                                                          |                   |                                                                                         |                                                                         |                                              |                                                                      |                        | <u>ه</u>             | 3 🔒: |

| ð₩                                                       |                   | ihieRRAS02                                                                                                    | on JOHNH - Vir                | tual Machine (                                            | Connection                                                         |                      | - 0           | X        |  |
|----------------------------------------------------------|-------------------|----------------------------------------------------------------------------------------------------|-------------------------------|-----------------------------------------------------------|--------------------------------------------------------------------|----------------------|---------------|----------|--|
| File Action Media Clipboard                              | View Help         | ,,,,,,,,,,,,,,,,,,,,,,,,,,,,,,,,,,,,,,,                                                                                           |                               |                                                           |                                                                    |                      |               |          |  |
|                                                          | 5                 |                                                                                                    |                               |                                                           |                                                                    |                      |               |          |  |
| 9                                                        |                   |                                                                                                    | Routing and Re                | mote Access                                               |                                                                    |                      | _ 0           | <b>x</b> |  |
| File Action View Help                                    |                   |                                                                                                    | ·····y -····                  |                                                           |                                                                    |                      |               |          |  |
| 🗢 🔶 🙇 🖬 🖬 🚺                                              |                   |                                                                                                    |                               |                                                           |                                                                    |                      |               |          |  |
| Routing and Remote Access                                | Network Interface | s                                                                                                    |                               |                                                           |                                                                    |                      |               |          |  |
| Server Status                                            | LAN and Demand D  | ial Interfaces                                                                                                    | Туре                          | Status                                                    | Connection State                                                   | Device Name          |               |          |  |
| Network Interfaces                                       | WAN               |                                                                                                    | Dedicated                     | Enabled                                                   | Connected                                                          | Microsoft Hyper-V Ne | twork Adapter |          |  |
| Ports                                                    | Loopback          |                                                                                                    | Loopback                      | Enabled                                                   | Connected                                                          | + Hyper-V Ne         | twork Adapter |          |  |
| Remote Access Logging                                    | anternal          |                                                                                                    | Demand                        | Dial Interface                                            | Wizard                                                             |                      |               |          |  |
| 2 更 IFV4<br>② General<br>③ Static Routes                 |                   | Dial-Out Creder<br>Supply the us<br>router.                                                                                       | ntials<br>er name and passwor | d to be used when                                         | connecting to the remote                                           | <b>2</b>             |               |          |  |
| ॿॖ Static Routes<br>```````````````````````````````````` |                   | You need to set the di<br>the remote router. The<br>the remote router.<br>User name:<br>Domain:<br>Password:<br>Confirm password: |                               | tials that this interfa<br>Is must match the d<br>ERRAS01 | ce will use when connecting to<br>lai in credentials configured on |                      |               |          |  |
|                                                          |                   |                                                                                                    |                               |                                                           | Next > Ca                                                          | ancel                |               |          |  |
|                                                          |                   |                                                                                                    |                               |                                                           |                                                                    |                      |               |          |  |
|                                                          |                   |                                                                                                    |                               |                                                           |                                                                    |                      |               |          |  |
|                                                          |                   |                                                                                                    |                               |                                                           |                                                                    |                      |               |          |  |
|                                                          |                   |                                                                                                    |                               |                                                           |                                                                    |                      |               |          |  |
|                                                          |                   |                                                                                                    |                               |                                                           |                                                                    |                      |               |          |  |
|                                                          |                   |                                                                                                    |                               |                                                           |                                                                    |                      |               |          |  |
|                                                          | 99                |                                                                                                    |                               |                                                           |                                                                    |                      | DAN 10 09     | :08      |  |
| Status: Running                                          | 3                 |                                                                                                    |                               |                                                           |                                                                    |                      | 19-04         | P1013    |  |
| Status Naming                                            |                   |                                                                                                    |                               |                                                           |                                                                    |                      | _             | 0        |  |

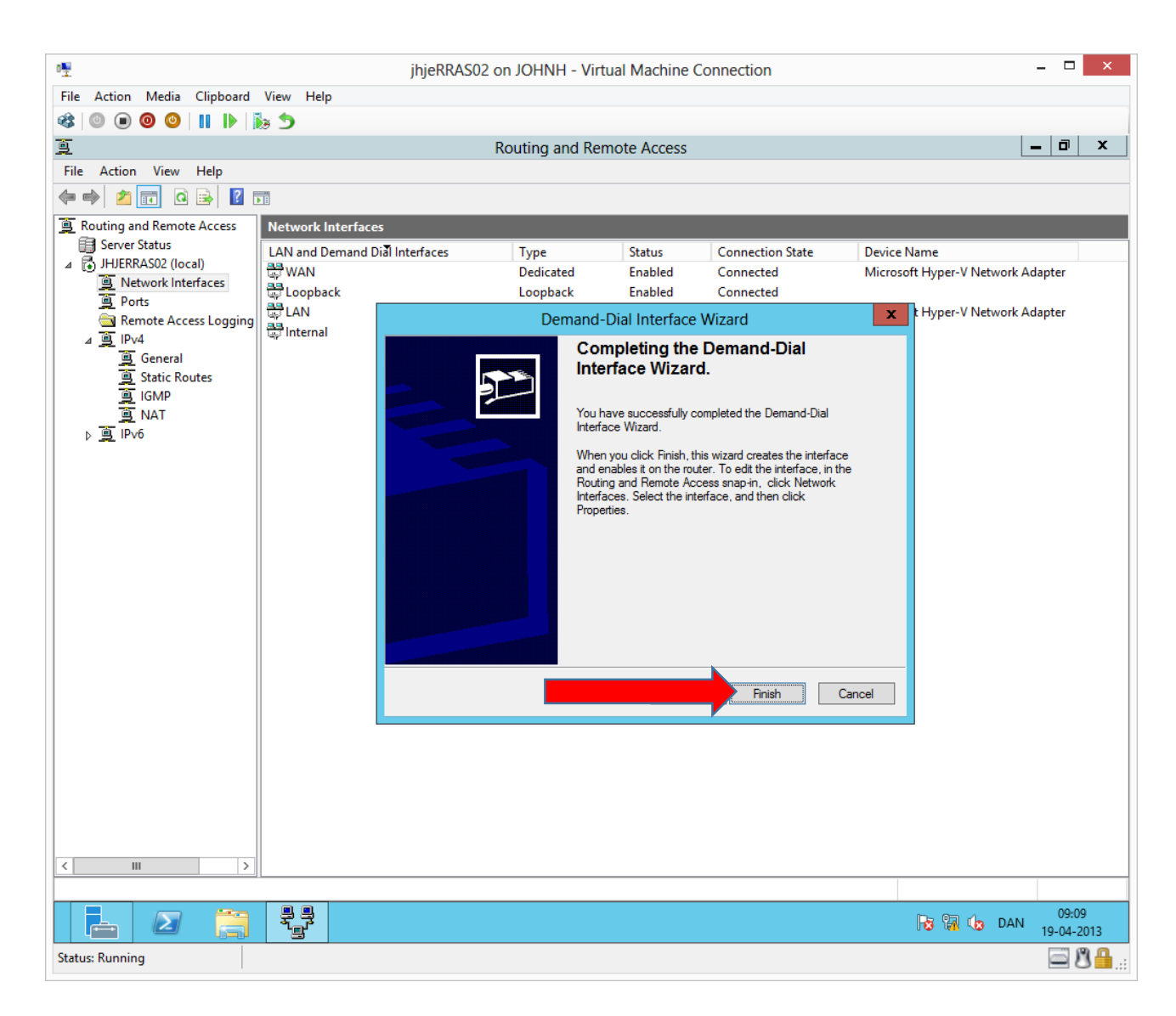

| 0 <u>.</u>                            |                       | jhjeRRAS02 on JOHNH - Virtual Machine Connection – 🗖 💌 |                |             |                  |                             |                     |  |
|---------------------------------------|-----------------------|--------------------------------------------------------|----------------|-------------|------------------|-----------------------------|---------------------|--|
| File Action Media Clipboard           | View Help             |                                                        |                |             |                  |                             |                     |  |
| 🕸 🔍 🖲 🕲 🕘 🚺                           | 5                     |                                                        |                |             |                  |                             |                     |  |
| <u>9</u>                              |                       | R                                                      | outing and Rer | note Access |                  |                             | - 🗇 🗙               |  |
| File Action View Help                 |                       |                                                        |                |             |                  |                             |                     |  |
| 🗢 🄿 🙍 🖬 🗙 🖬 Q 🖻                       |                       |                                                        |                |             |                  |                             |                     |  |
| Routing and Remote Access             | Network Interfaces    |                                                        |                |             |                  |                             |                     |  |
| Server Status                         | LAN and Demand Di     | al Interfaces                                          | Туре           | Status      | Connection State | Device Name                 |                     |  |
| Network Interfaces                    | WAN                   |                                                        | Dedicated      | Enabled     | Connected        | Microsoft Hyper-V Network A | dapter              |  |
| Ports                                 | 문화 Loopback           |                                                        | Loopback       | Enabled     | Connected        | Microsoft Huper V Network A | danter              |  |
| Remote Access Logging                 | LAN<br>Collinternal   |                                                        | Internal       | Enabled     | Connected        | Microsoft Hyper-V Network A | dapter              |  |
|                                       | site1                 |                                                        | Demand-dial    | Enabled     | Disconnected     |                             |                     |  |
| Static Routes                         |                       | Set Credentials                                        |                |             |                  |                             |                     |  |
| 🧕 IGMP                                |                       | Connect                                                |                |             |                  |                             |                     |  |
| <u>a</u> NAT                          |                       | Disconnect                                             |                |             |                  |                             |                     |  |
|                                       |                       | Enable                                                 |                |             |                  |                             |                     |  |
|                                       |                       | Disable                                                |                |             |                  |                             |                     |  |
|                                       |                       | Unreachability Reason                                  |                |             |                  |                             |                     |  |
|                                       |                       | Set IP Demand-                                         | dial Filters   |             |                  |                             |                     |  |
|                                       |                       | Set IPv6 Deman                                         | d-dial Filters |             |                  |                             |                     |  |
|                                       |                       | Dial-out Hours                                         |                |             |                  |                             |                     |  |
|                                       |                       | Delete                                                 |                |             |                  |                             |                     |  |
|                                       |                       | Refresh                                                |                |             |                  |                             |                     |  |
|                                       |                       | Properties                                             |                |             |                  |                             |                     |  |
|                                       |                       | Help                                                   |                |             |                  |                             |                     |  |
|                                       |                       | -                                                      |                |             |                  |                             |                     |  |
|                                       |                       |                                                        |                |             |                  |                             |                     |  |
|                                       |                       |                                                        |                |             |                  |                             |                     |  |
|                                       |                       |                                                        |                |             |                  |                             |                     |  |
|                                       |                       |                                                        |                |             |                  |                             |                     |  |
|                                       |                       |                                                        |                |             |                  |                             |                     |  |
|                                       |                       |                                                        |                |             |                  |                             |                     |  |
| < III >                               |                       |                                                        |                |             |                  |                             |                     |  |
| Opens the properties dialog box for t | he current selection. |                                                        |                |             |                  |                             |                     |  |
|                                       |                       |                                                        |                |             |                  | 😼 🖬 🕼 DAN                   | 09:09<br>19-04-2013 |  |
| Status: Running                       |                       |                                                        |                |             |                  |                             | <u>نا: 8 هم</u>     |  |

#### John Have Jensen ©Mercantec 2013

| <b>™</b>                      | jhjeRRAS02 o                   | n JOHNH - Virtu         | al Machine C | Connection       |                          | - 🗆        | ×        |
|-------------------------------|--------------------------------|-------------------------|--------------|------------------|--------------------------|------------|----------|
| File Action Media Clipboard V | View Help                      |                         |              |                  |                          |            |          |
| 🚳 🔘 🖲 🞯 🕲 🔢 🕪                 | 5                              |                         |              |                  |                          |            |          |
| <u>9</u>                      | R                              | outing and Rem          | ote Access   |                  |                          | _ 0        | x        |
| File Action View Help         |                                |                         |              |                  |                          |            |          |
| 🗢 🄿 📶 🗙 🗐 Q 🗟                 |                                |                         |              |                  |                          |            |          |
| Routing and Remote Access     | Network Interfaces             |                         |              |                  |                          |            |          |
| Server Status                 | LAN and Demand Dial Interfaces | Туре                    | Status       | Connection State | Device Name              |            |          |
| Network Interfaces            | 🛱 WAN                          | Dedicated               | Enabled      | Connected        | Microsoft Hyper-V Networ | k Adapter  |          |
| 🚊 Ports                       | copback 물 문자                   | site1 Prope             | rties        |                  | Microsoft Human V Natura | k Adapter  |          |
| Remote Access Logging         | General Options                | Security Networki       | ing          |                  | Microsoft Hyper-V Networ | k Adapter  |          |
| ⊿ <u>⊜</u> IPv4               | Site1                          |                         | -            |                  |                          |            |          |
| Static Routes                 | Connection typ                 | -                       |              |                  |                          |            |          |
| IGMP                          | Idle time b                    | ai<br>efore hanging up: | never        |                  |                          |            |          |
| 🚊 NAT                         | Persistent                     | connection              |              |                  |                          |            |          |
| ▶ <u>@</u> IPv6               |                                |                         |              |                  |                          |            |          |
|                               | - Dialing policy -             |                         | -            |                  |                          |            |          |
|                               | Redial attemp                  | s:                      | 0            | ~                |                          |            |          |
|                               | Average redia                  | intervals:              | 1 minute     | ~                |                          |            |          |
|                               |                                |                         |              |                  |                          |            |          |
|                               |                                |                         |              |                  |                          |            |          |
|                               |                                |                         |              |                  |                          |            |          |
|                               |                                |                         |              |                  |                          |            |          |
|                               |                                |                         |              |                  |                          |            |          |
|                               | Callback                       | PPP Settings            |              |                  |                          |            |          |
|                               | For more informa               | tion.                   |              |                  |                          |            |          |
|                               | For more informa               | lion                    |              |                  |                          |            |          |
|                               |                                |                         | OK           | Cancel           |                          |            |          |
|                               |                                |                         | UK           | Carleer          |                          |            |          |
|                               |                                |                         |              |                  |                          |            |          |
|                               |                                |                         |              |                  |                          |            |          |
|                               |                                |                         |              |                  |                          |            |          |
|                               |                                |                         |              |                  |                          |            |          |
|                               |                                |                         |              |                  |                          |            |          |
|                               |                                |                         |              |                  |                          |            |          |
|                               |                                |                         |              |                  | No 📊 🕼 D4                | N 19-04-20 | )13      |
| Status: Running               |                                |                         |              |                  |                          | 68         | :<br>₿₿₽ |

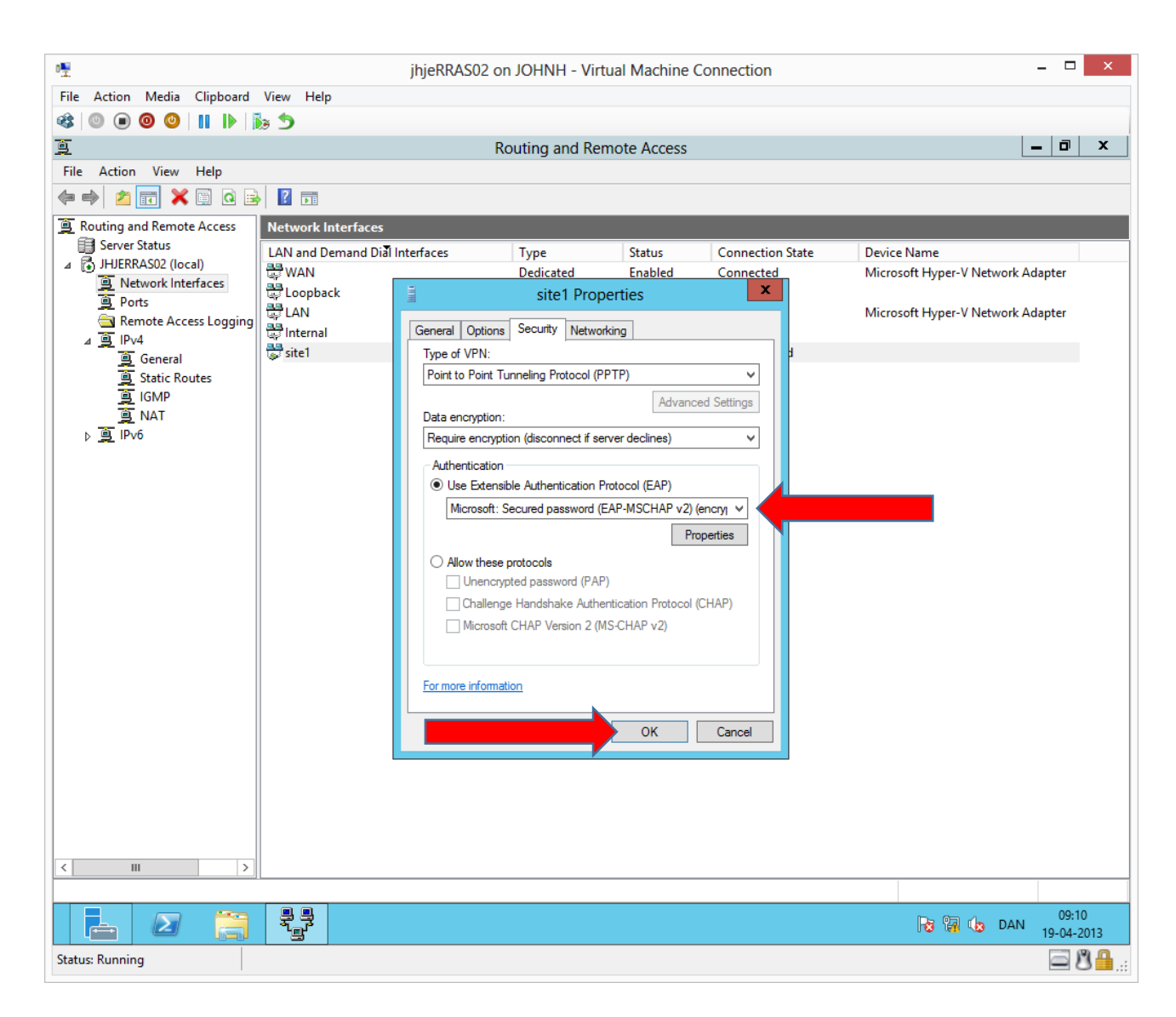

| • <b>!</b>                    | jhjeRRAS02 on JO                        | HNH - Virtual Machine Co   | onnection |          |        |   | _ □                           |  |
|-------------------------------|-----------------------------------------|----------------------------|-----------|----------|--------|---|-------------------------------|--|
| File Action Media Clipboard   | View Help                               |                            |           |          |        |   |                               |  |
| 🎕 💿 🗩 🗿 💿 💵 🕨 🕻               | a 🕤                                     |                            |           |          |        |   |                               |  |
|                               |                                         |                            |           |          |        |   |                               |  |
| <b>**</b>                     | Windows Fil                             | ewall with Advanced Secu   | irity     |          |        |   |                               |  |
| File Action View Help         |                                         |                            |           |          |        |   |                               |  |
| 🗢 🄿 🙍 📰 📑 🚺 🖬                 |                                         |                            |           |          |        |   |                               |  |
| Windows Firewall with Advance | Inhound Rules                           |                            | _         | _        | _      |   | Actions                       |  |
| Inbound Rules                 |                                         | a <b>A</b>                 | D CL      |          |        |   | Actions                       |  |
| Cutbound Rules                | Name                                    | Group                      | Profile   | Enabled  | Action | Ĥ | Inbound Rules                 |  |
| 💑 Connection Security Rules   | Remote Desktop - User Mode (TCP-In)     | Remote Desktop             | All       | No       | Allow  |   | 🚉 New Rule                    |  |
| Monitoring                    | Remote Desktop - User Mode (UDP-In)     | Remote Desktop             | All       | NO       | Allow  |   | Filter by Profile             |  |
|                               | Remote Event Log Management (NP-In)     | Remote Event Log Manage    | All       | No       | Allow  |   | Eilter by State               |  |
|                               | Remote Event Log Management (RPC)       | Remote Event Log Manage    | All       | NO       | Allow  |   | Piller by State               |  |
|                               | Remote Event Log Management (RPC-EP     | Remote Event Log Manage    | All       | NO<br>No | Allow  |   | Filter by Group               |  |
|                               | Remote Scheduled Tasks Management (     | Remote Scheduled Tasks IVI | All       | NO<br>No | Allow  |   | View                          |  |
|                               | Remote Scheduled Tasks Management (     | Remote Scheduled Tasks IVI | All       | No       | Allow  |   | Refresh                       |  |
|                               | Remote Service Management (NP-In)       | Remote Service Management  | All       | NO<br>No | Allow  |   |                               |  |
|                               | Remote Service Management (RPC)         | Remote Service Management  | All       | No       | Allow  |   | Export List                   |  |
|                               | Cemole Service Management (RPC-EPM      | Remote Service Management  | All       | No       | Allow  |   | 🛛 🕜 Help                      |  |
|                               | Inbound Rule for Remote Shutdown (RP    | Remote Shutdown            | All       | NO<br>No | Allow  |   | Colocted Items                |  |
|                               | Remote Volume Management Vistual D      | Remote Volume Manageme     |           | No       | Allow  |   | Selected items                |  |
|                               | Remote Volume Management - Virtual D    | Remote Volume Manageme     |           | No       | Allow  |   | 🕑 Disable Rule                |  |
|                               | Remote Volume Management (PDC-EPM       | Remote Volume Manageme     |           | No       | Allow  |   | 🔏 Cut                         |  |
|                               | Pouting and Pomote Access (CPE In)      | Remote volume Manageme     |           | Voc      | Allow  |   | Copy                          |  |
|                               | Routing and Remote Access (GRE-III)     | Routing and Remote Access  |           | No       | Allow  |   | → Delete                      |  |
|                               | Routing and Remote Access (PDTP-In)     | Routing and Remote Access  |           | Vec      | Allow  |   |                               |  |
|                               | Routing Information Protocol (RIP-In)   | Routing Information Protoc |           | No       | Allow  |   | 🛛 👔 Help                      |  |
|                               | Secure Socket Tunneling Protocol (SSTP- | Secure Socket Tunneling Pr |           | No       | Allow  |   |                               |  |
|                               | World Wide Web Services (HTTPS Traffic  | Secure World Wide Web Ser  |           | Ver      | Allow  | ≡ |                               |  |
|                               | SNMP Tran Service (UDP In)              | SNMP Tran                  | Private   | No       | Allow  |   |                               |  |
|                               | SNMP Trap Service (UDP In)              | SNIMP Trap                 | Domain    | No       | Allow  |   |                               |  |
|                               | TPM Virtual Smart Card Management (D    | TPM Virtual Smart Card Ma  | Drivate   | No       | Allow  |   |                               |  |
|                               | TPM Virtual Smart Card Management (D.   | TPM Virtual Smart Card Ma  | Domain    | No       | Allow  |   |                               |  |
|                               | TPM Virtual Smart Card Management (D    | TPM Virtual Smart Card Ma  | Drivate   | No       | Allow  |   |                               |  |
|                               | TPM Virtual Smart Card Management (T    | TPM Virtual Smart Card Ma  | Domain    | No       | Allow  |   |                               |  |
|                               | Wirtual Machine Monitoring (DCOM-In)    | Virtual Machine Monitoring | All       | No       | Allow  |   |                               |  |
|                               | Wittual Machine Monitoring (Echo Pogua  | Virtual Machine Monitoring |           | No       | Allow  | H |                               |  |
| < III >                       | < III                                   | virtual Machine Monitoling | All       | NO       | Allow  | - |                               |  |
|                               |                                         |                            |           |          |        |   | 1                             |  |
|                               |                                         |                            |           |          |        |   |                               |  |
|                               |                                         |                            |           |          |        | [ | 09:19<br>🖓 🖬 🁍 DAN 19-04-2013 |  |
| tatus: Running                | · · · · · · · · · · · · · · · · · · ·   |                            |           |          |        |   | - 8 <u>-</u>                  |  |

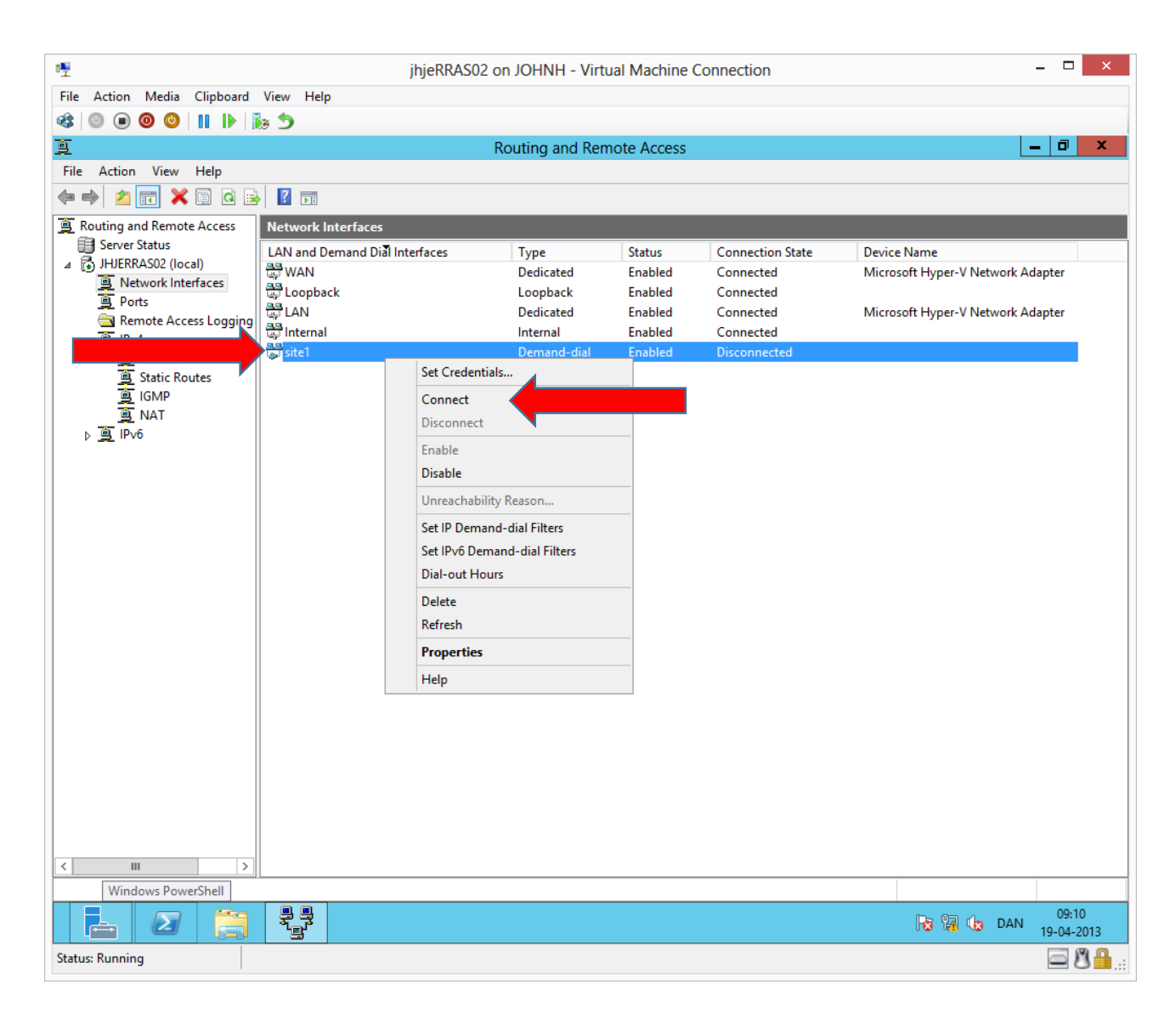

| • <u>•</u>                  | jhjeRRAS02                     | on JOHNH - Virt | ual Machine | Connection       | _ 🗆 🗙                                   |  |  |  |  |  |
|-----------------------------|--------------------------------|-----------------|-------------|------------------|-----------------------------------------|--|--|--|--|--|
| File Action Media Clipboard | View Help                      |                 |             |                  |                                         |  |  |  |  |  |
| 🕸 💿 💿 🗿 💵 🕨 👔               | 5                              |                 |             |                  |                                         |  |  |  |  |  |
| <u>ē</u>                    |                                | Routing and Rer | note Access |                  | _ 0 ×                                   |  |  |  |  |  |
| File Action View Help       |                                |                 |             |                  |                                         |  |  |  |  |  |
| ← → 2 □ × □ 0 □             |                                |                 |             |                  |                                         |  |  |  |  |  |
| Routing and Remote Access   | Network Interfaces             |                 |             |                  |                                         |  |  |  |  |  |
| Server Status               | LAN and Demand Dial Interfaces | Туре            | Status      | Connection State | Device Name                             |  |  |  |  |  |
| IHJERKASU2 (local)          | WAN                            | Dedicated       | Enabled     | Connected        | Microsoft Hyper-V Network Adapter       |  |  |  |  |  |
| Ports                       | site1                          | Demand-dial     | Enabled     | Connected        |                                         |  |  |  |  |  |
| Remote Access Logging       | Copback                        | Loopback        | Enabled     | Connected        |                                         |  |  |  |  |  |
| ⊿ 🧕 IPv4                    |                                | Dedicated       | Enabled     | Connected        | Microsoft Hyper-V Network Adapter       |  |  |  |  |  |
| 🧕 General                   | ातternal                       | Internal        | Enabled     | Connected        |                                         |  |  |  |  |  |
| Static Routes               |                                |                 |             |                  |                                         |  |  |  |  |  |
|                             |                                |                 |             |                  |                                         |  |  |  |  |  |
|                             |                                |                 |             |                  |                                         |  |  |  |  |  |
| V <u>s</u> irvo             |                                |                 |             |                  |                                         |  |  |  |  |  |
|                             |                                |                 |             |                  |                                         |  |  |  |  |  |
|                             |                                |                 |             |                  |                                         |  |  |  |  |  |
|                             |                                |                 |             |                  |                                         |  |  |  |  |  |
|                             |                                |                 |             |                  |                                         |  |  |  |  |  |
|                             |                                |                 |             |                  |                                         |  |  |  |  |  |
|                             |                                |                 |             |                  |                                         |  |  |  |  |  |
|                             |                                |                 |             |                  |                                         |  |  |  |  |  |
|                             |                                |                 |             |                  |                                         |  |  |  |  |  |
|                             |                                |                 |             |                  |                                         |  |  |  |  |  |
|                             |                                |                 |             |                  |                                         |  |  |  |  |  |
|                             |                                |                 |             |                  |                                         |  |  |  |  |  |
|                             |                                |                 |             |                  |                                         |  |  |  |  |  |
|                             |                                |                 |             |                  |                                         |  |  |  |  |  |
|                             |                                |                 |             |                  |                                         |  |  |  |  |  |
|                             |                                |                 |             |                  |                                         |  |  |  |  |  |
|                             |                                |                 |             |                  |                                         |  |  |  |  |  |
|                             |                                |                 |             |                  |                                         |  |  |  |  |  |
|                             |                                |                 |             |                  |                                         |  |  |  |  |  |
|                             |                                |                 |             |                  |                                         |  |  |  |  |  |
|                             |                                |                 |             |                  |                                         |  |  |  |  |  |
| File Explore                | er                             |                 |             |                  |                                         |  |  |  |  |  |
|                             |                                |                 |             |                  | 09:22 DAN 19-04-2013                    |  |  |  |  |  |
| Status: Running             |                                |                 |             |                  | i ا ا ا ا ا ا ا ا ا ا ا ا ا ا ا ا ا ا ا |  |  |  |  |  |

| • <u>•</u>                  | jhjeRRAS01                     | on JOHNH - Virtu | ial Machine ( | Connection       | _ 🗆 🗙                             |
|-----------------------------|--------------------------------|------------------|---------------|------------------|-----------------------------------|
| File Action Media Clipboard | View Help                      |                  |               |                  |                                   |
| 🕸 💿 💿 🧿 🚺 🕪 👔               | 2                              |                  |               |                  |                                   |
| <u>i</u>                    |                                | Routing and Rem  | ote Access    |                  |                                   |
| File Action View Help       |                                |                  |               |                  |                                   |
| 🗢 🄿 🙍 🖬 🛛 🖬                 |                                |                  |               |                  |                                   |
| Routing and Remote Access   | Network Interfaces             |                  |               |                  |                                   |
| Server Status               | LAN and Demand Dial Interfaces | Туре             | Status        | Connection State | Device Name                       |
| ⊿ → JHJERRASUI (IOCAI)      | 문 WAN                          | Dedicated        | Enabled       | Connected        | Microsoft Hyper-V Network Adapter |
| Remote Access Clients (     | Site2                          | Demand-dial      | Enabled       | Connected        |                                   |
| Ports                       | 🐯 Loopback                     | Loopback         | Enabled       | Connected        | A.C. (511 - VAL 1.4.1.)           |
| Remote Access Logging       |                                | Dedicated        | Enabled       | Connected        | Microsoft Hyper-V Network Adapter |
| ⊿ <u>⊜</u> IPv4             |                                | internal         | Enabled       | Connected        |                                   |
| General                     |                                |                  |               |                  |                                   |
| DHCP Relay Agent            |                                |                  |               |                  |                                   |
| IGMP                        |                                |                  |               |                  |                                   |
| i NAT                       |                                |                  |               |                  |                                   |
| ▶                           |                                |                  |               |                  |                                   |
|                             |                                |                  |               |                  |                                   |
|                             |                                |                  |               |                  |                                   |
|                             |                                |                  |               |                  |                                   |
|                             |                                |                  |               |                  |                                   |
|                             |                                |                  |               |                  |                                   |
|                             |                                |                  |               |                  |                                   |
|                             |                                |                  |               |                  |                                   |
|                             |                                |                  |               |                  |                                   |
|                             |                                |                  |               |                  |                                   |
|                             |                                |                  |               |                  |                                   |
|                             |                                |                  |               |                  |                                   |
|                             |                                |                  |               |                  |                                   |
|                             |                                |                  |               |                  |                                   |
|                             |                                |                  |               |                  |                                   |
|                             |                                |                  |               |                  |                                   |
|                             |                                |                  |               |                  |                                   |
|                             |                                |                  |               |                  |                                   |
|                             |                                |                  |               |                  |                                   |
|                             |                                |                  |               |                  | 09:22                             |
| Status: Running             |                                |                  |               |                  | 19-04-2013                        |
|                             |                                |                  |               |                  |                                   |

On RRAS01 the site-to-site connection will automatically connect when RRAS02 has established the connection. It may be necessary to do a refresh to see this. (Routing and Remote Access windows must be active and press F5)

| a <u>₩</u>                                                                                                    | jhjeRRAS02 on JOHNH - Virtual Machine Connection                      | _ 🗆 🗙              |
|----------------------------------------------------------------------------------------------------|-----------------------------------------------------------------------|--------------------|
| File Action Media Clipboard View Help                                                                                                    |                                                                       |                    |
| 🕸 🔍 🖲 🕲 🕲 💷 🏷                                                                                                    |                                                                       |                    |
|                                                                                                    | Administrator: Windows PowerShell                                     |                    |
| PS C:\Users\Administrator> ping 192.168                                                                                                    | 2.58.10                                                               |                    |
| Pinging 192.168.58.10 with 32 bytes of<br>Reply from 192.168.58.10: bytes=32 time<br>Reply from 192.168.58.10: bytes=32 time<br>Reply from 192.168.58.10: bytes=32 time<br>Reply from 192.168.58.10: bytes=32 time | data:<br>=1ns TTL=127<br>=1ns TTL=127<br>=1ns TTL=127<br>=1ns TTL=127 |                    |
| Ping statistics for 192.168.58.10:<br>Packets: Sent = 4, Received = 4, Lo<br>Approxinate round trip times in milli-s<br>Minimum = Ims, Maximum = Ims, Avera<br>PS C:\Users\Administrator> _                        | econds:<br>ige = lns                                                  |                    |
|                                                                                                    |                                                                       |                    |
|                                                                                                    |                                                                       | 19-04-2013 🕞 🏚 🕞 🕞 |
| Status: Running                                                                                                    |                                                                       | 🔤 🗳 🔒:             |

We are testing the connection by pinging from RRAS02 to DC01 in the opposite site.

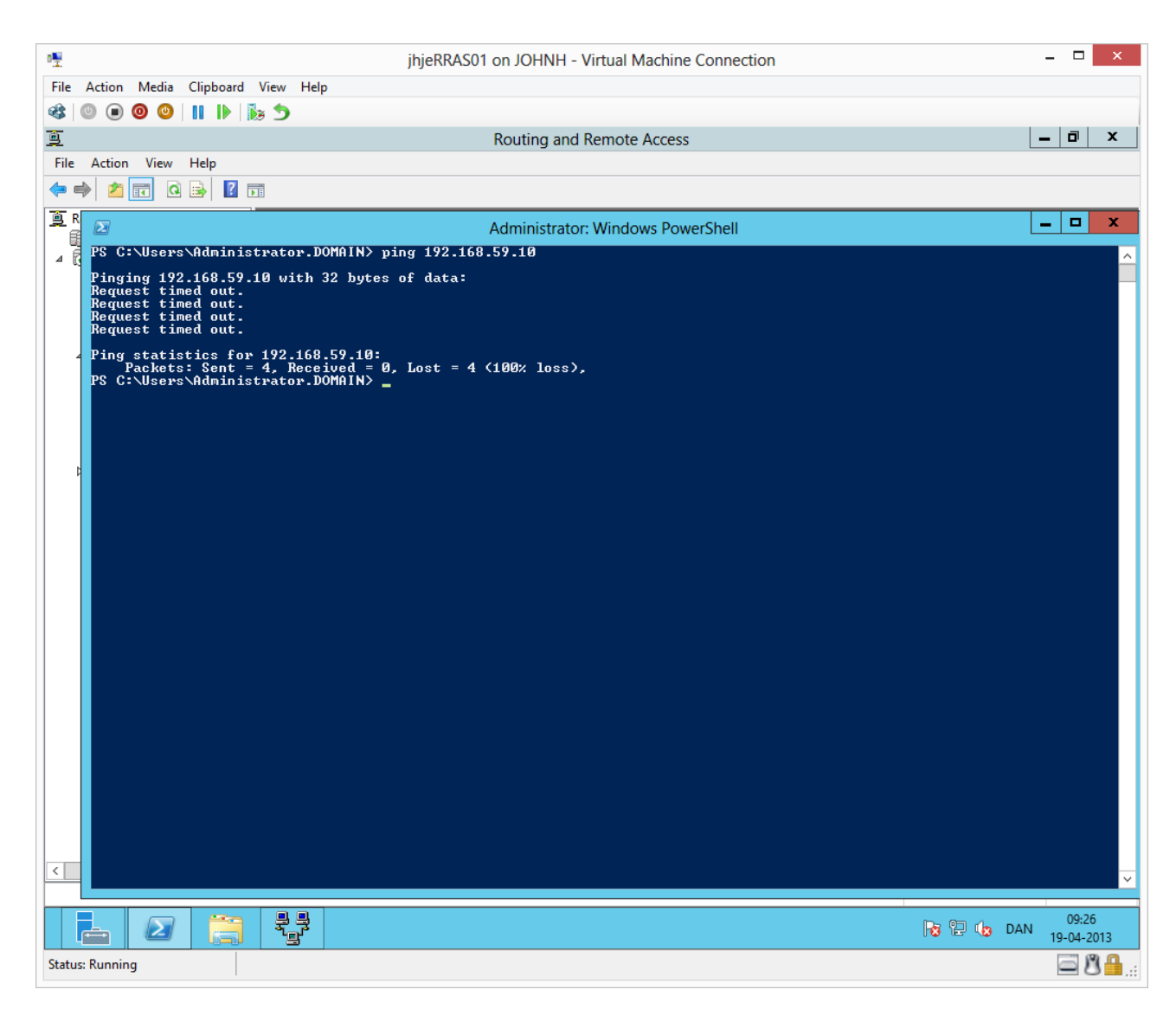

Here we are pinging from RRAS01 to DC02 in site 2, but the firewall on DC02 is blocking the ICMP packets.

| 01                              | DC02 on JOHNH - Virtual Machine Conr                       | nection                                                                                                    | _ 🗆 🗙                     |
|---------------------------------|------------------------------------------------------------|----------------------------------------------------------------------------------------------------|---------------------------|
| File Action Media Clipboard     | View Help                                                  |                                                                                                    |                           |
| 🔹 💿 🗩 🗿 🕘 📗 🕨                   | a 5                                                        |                                                                                                    |                           |
| <u>م</u>                        | Windows Firmurk Advanced Com                               |                                                                                                    | _ <b>D</b> X              |
|                                 | windows Firewall with Advanced Sec                         | unty                                                                                                    |                           |
| File Action View Help           |                                                            |                                                                                                    |                           |
| 🗢 🔿 🙋 🖬 🗟 📷                     |                                                            |                                                                                                    |                           |
| P Windows Firewall with Advance | Inbound Rules                                              |                                                                                                    | Actions                   |
| 式 Inbound Rules                 | Name                                                       | Group ^                                                                                                    | Inbound Rules             |
| Cutbound Rules                  | 🐼 DHCP Server v4 (UDP-In)                                  | DHCP Server                                                                                                    | May Pula                  |
| Connection Security Rules       | 🖉 DHCP Server v4 (UDP-In)                                  | DHCP Server                                                                                                    |                           |
|                                 | 🐼 DHCP Server v6 (UDP-In)                                  | DHCP Server                                                                                                    | Filter by Profile         |
|                                 | 🕑 DHCP Server v6 (UDP-In)                                  | DHCP Server                                                                                                    | Filter by State           |
|                                 | OHCP Server - Remote Service Management using SCM (RPC-in) | DHCP Server Management                                                                                                | 🛛 🍸 Filter by Group 🔹 🕨   |
|                                 | ODHCP Server (RPC-In)                                      | DHCP Server Management                                                                                                | View                      |
|                                 | DHCP Server (RPCSS-In)                                     | DHCP Server Management                                                                                                | Refresh                   |
|                                 | DHCP Server (SMB-In)                                       | DHCP Server Management                                                                                                |                           |
|                                 | Distributed Transaction Coordinator (RPC)                  | Distributed Transaction Coo                                                                                           | Export List               |
|                                 | Distributed Transaction Coordinator (RPC-FPMAP)            | Distributed Transaction Coo<br>Distributed Transaction Coo<br>Distributed Transaction Coo<br>File and Printer Sharing | I Help                    |
|                                 | Distributed Transaction Coordinator (TCP-In)               |                                                                                                    | File and Printer Sharin A |
|                                 | File and Printer Sharing (Echo Request - CMPv4-In)         |                                                                                                    | Enable Rule               |
|                                 | File and Printer: Enable Rule                              | File and Printer Sharing                                                                                              | V Cut                     |
|                                 | File and Printer     Cut                                   | File and Printer Sharing                                                                                              |                           |
|                                 | File and Printer:     Conv                                 | File and Printer Sharing                                                                                              | Сору                      |
|                                 | File and Printer                                           | File and Printer Sharing                                                                                              | 🗙 Delete                  |
|                                 | W File and Printer                                         | File and Printer Sharing                                                                                              | Properties                |
|                                 | Properties                                                 | File and Printer Sharing                                                                                              | P Help                    |
|                                 | Help C_FPMAD                                               | File and Printer Sharing                                                                                              |                           |
|                                 | File and Printer Sharing over SMBDirect (WARP-In)          | File and Printer Sharing over                                                                                         |                           |
|                                 | isCSI Service (TCP-In)                                     | iSCSI Service                                                                                                    |                           |
|                                 | Key Management Service (TCP-In)                            | Key Management Service                                                                                                |                           |
|                                 | Netlogon Service (NP-In)                                   | Netlogon Service                                                                                                    |                           |
|                                 | Netlogon Service Authz (RPC)                               | Netlogon Service                                                                                                    |                           |
|                                 | Network Discovery (LLMNR-UDP-In)                           | Network Discovery                                                                                                    |                           |
|                                 | Network Discovery (NB-Datagram-In)                         | Network Discovery                                                                                                    |                           |
|                                 | Network Discovery (NB-Name-In)                             | Network Discovery 🗸                                                                                                   |                           |
|                                 |                                                            | <b>&gt;</b>                                                                                                    |                           |
|                                 |                                                            |                                                                                                    |                           |
|                                 | 🦞 🐺 💣                                                      |                                                                                                    | 09:29 0AN 09:29           |
| itatu s: 💽 ing                  |                                                            |                                                                                                    | <u>⊡ 8 </u>               |

We can manually allow ping traffic (above). Otherwise, the firewall rule will automatically enable when DC02 later is configured as a Domain Controller.

| 0 <u>₽</u>                                                                                                    | jhjeRRAS01 on JOHNH - Virtual Machine Connection                                                                                                    |            | - 0                          | ×        |
|----------------------------------------------------------------------------------------------------|----------------------------------------------------------------------------------------------------|------------|------------------------------|----------|
| File Action Media Clipboard Vie                                                                                                    | ew Help                                                                                                    |            |                              |          |
| 🕸 💿 💿 🞯 💷 🕪 🔥                                                                                                    | 5                                                                                                    |            |                              |          |
| <u>ē</u>                                                                                                    | Routing and Remote Access                                                                                                    | Ŀ          | - 0                          | x        |
| File Action View Help                                                                                                    |                                                                                                    |            |                              |          |
| 🗢 🏟 🙇 🖬 🧔 📾                                                                                                    |                                                                                                    |            |                              |          |
| 9 R 🗾                                                                                                    | Administrator: Windows PowerShell                                                                                                    |            | - 0                          | x        |
| PS C:\Users\Administra                                                                                                    | ator.DOMAIN> ping 192.168.59.10                                                                                                    |            |                              | ^        |
| Pinging 192.168.59.10<br>Request timed out.<br>Request timed out.<br>Request timed out.<br>Request timed out.                                      | with 32 bytes of data:                                                                                                    |            |                              |          |
| Ping statistics for 1<br>Packets: Sent = 4<br>PS C:\Users\Administr                                                                                | 92.168.59.10:<br>, Receiued = 0, Lost = 4 (100% loss),<br>ator.DOMAIN> ping 192.168.59.10                                                                      |            |                              |          |
| Pinging 192.168.59.10<br>Reply from 192.168.59<br>Reply from 192.168.59<br>Reply from 192.168.59<br>Reply from 192.168.59<br>Reply from 192.168.59 | with 32 bytes of data:<br>.10: bytes=32 time=1ms TTL=127<br>.10: bytes=32 time=2ms TTL=127<br>.10: bytes=32 time=1ms TTL=127<br>.10: bytes=32 time=1ms TTL=127 |            |                              |          |
| Ping statistics for 1'<br>Packets: Sent = 4<br>Approximate round tri<br>Minimum = 1ms, Ma<br>PS C:\Users\Administri                                | 92.168.59.10:<br>, Received = 4, Lost = 0 (0% loss),<br>p times in milli-seconds:<br>ximum = 2ms, Average = 1ms<br>ator.DOMAIN> _                              |            |                              |          |
|                                                                                                    |                                                                                                    |            |                              |          |
|                                                                                                    |                                                                                                    |            |                              |          |
|                                                                                                    |                                                                                                    |            |                              |          |
|                                                                                                    |                                                                                                    |            |                              |          |
| <                                                                                                    |                                                                                                    |            |                              | ~        |
|                                                                                                    |                                                                                                    | Ra 🔁 🕼 DAN | 09:3 <sup>-</sup><br>19-04-2 | 1<br>013 |
| Status: Running                                                                                                    |                                                                                                    |            |                              | 3 🔒:     |

We have manually opened the firewall and the ping packets are now allowed through to DC02.